## ŠT—v

Microsoft Chat ,ĺ□A–Ÿ‰æ,Ì'†,'nï~b,ª,Å,«,é—B^ê,ÌfCf"f^□[flfbfg f`fffbfg fvf□fOf‰f€,Å,·□B'Ê□í,Ìf`fffbfg fvf□fOf‰f€,Æ"<sup>-</sup>,¶,æ,¤,É□AfCf"f^□[flfbfg fT□[fo□[□ã,Ìf`fffbfg f<□[f€ ,É"ü,Á,Ä□A,Ù,©,Ìf□f"fo□[,ÆfŠfAf‹f^fCf€,ɉï~b,ð,·,é,±,Æ,ª,Å,«,Ü,·□B,Ü,½□AMicrosoft Chat ,Å,Í□A-Ÿ ‰æ,ÌfLfff‰fNf^□[,ðŽ©—R,É'€,é,±,Æ,à,Å,«,Ü,·□B‰ï~b,Í−Ÿ‰æ,Ì□□,«□o,μ,Å•\ަ,³,ê,Ü,·□B−Ÿ‰æ,ÌfLfff ‰fNf^[[,ðŽg,Á,Ä[]A,³,Ü,´,Ü,ÈŠ´[]î,ð•\Œ»,μ,½,è[]A"[]I,¦,½,±,Æ",ð'— ΠΜ,μ,½,èΠΑŽόΠΜŽÒ,ðʻl'ð,μ,Ä,³,³,â,¢,½,èΠAf`fffbfq fZfbfVf‡f",ð∙Û'¶,μ,Äflftf‰fCf",Å∙\

ަ,µ,½,è,Å,«,Ü,·∏B

Microsoft Chat ,ÌfEfBf"fhfE,É,Í□AŽŸ,Ì 4 ,Â,Ì•"•ª,ª, ,è,Ü,·□B

- ‰ï~b•\ަ~g□B‰ï~b,ª•\ަ,³,ê,é□ê□Š,Å,·□B
- f□f"fo□[^ê——•\ަ~g□Bf`fffbfg f<□[f€,Ì,·,×,Ä,Ìf□f"fo□[,ª•\ަ,³,ê,Ü,·□B

f\_fbfZ\_[fW"ü—ĺ~g\_BfEfBf"fhfE,̉º•",É, ,éfefLfXfg f{fbfNfX,Å, \_B,±,±,Éf\_fbfZ\_[fW,ð"ü ĺ,μ,Ü,∙∏Β

'—□Mf{f^f"□Bf□fbfZ□[fW,ð'—□M,·,é,Æ,«,ÉŽg,¢,Ü,·□B

‰ï~b,ð,∙,é,Æ,«,ÉfLfff‰fNf^□[,ð•\ަ,∙,é□ê□‡,Í□AŽŸ,Ì 3 ,Â,Ì•″•ª,à•\ަ,³,ê,Ü,·□B

- []o‰‰ŽÒ•\ަ~g□Bf`fffbfg,Ìf^fCfgf<,ÆŽQ‰ÁŽÒ,Ì^ê——,ª•\ަ,³,ê,Ü,·□B fZf<ftfrf...□[~g□BŒ»□YŽg,Á,Ä,¢,éfLfff‱fNf^□[,ª•\ަ,³,ê,Ü,·□B
- Š´□Ĩ•\Œ»fV□[fg□BfLfff‰fNf^□[,Ĭ,·,×,Ä,ĬŠ´□î,ðʻ€□ì,·,é,±,Æ,ª,Å,«,Ü,·□B

{button ,AL("a\_cchat\_feature\_list")} <u>ŠÖ~A∏€-Ú</u>

## Ž©•ª,Ì∏î•ñ,ð"ü—Í,∙,é,É,Í

- 1 [•\ަ] f⊡fjf...□[,Ì [flfvfVf‡f"] ,ðfNfŠfbfN,μ□A[ŒÂ□l□î•ñ] f^fu,ðfNfŠfbfN,μ,Ü,·□B
- 2 ["o<sup>~</sup>^-¼] f{fbfNfX,É□AŒöŠJ,·,é-¼'O,ð"ü—ĺ,μ,Ü,·□B
- 3 [ŠÈ'P,ÈŽ©ŒÈ[]Љî] f{fbfNfX,É[]A,Ù,©,Ìf[]f"fo[][,ÉŒöŠJ,·,éfvf[]ftf@fCf<,ð"ü ĺ,μ,Ü,·□Bfvf□ftf@fCf<,ª,Ù,©,Ìf□f"fo□[,©,ς—v<□,³,ê,½,Æ,«,Í□A,±,±,É"ü—ĺ,μ,½□î•ñ,ª•\ަ,³,ê,Ü,·□B

## fqf"fg

- [ŒÂ□l□î•ñ] f^fu,É"dŽqf□□[f< fAfhfŒfX,â Web fz□[f€ fy□[fW,Ì URL ,ð"ü—ĺ,µ,Ä,¨,-,Æ□A,Ù,©,Ìf□f"fo□[,ª"dŽqf□□[f<,ô'—□M,µ,½,è□AWeb fz□[f€ fy□[fW,ð•\ަ,µ,½,è,·,é,±,Æ,ªŠÈ'P,É,È,è,Ü,·□B</li>
  Še□€-U,Ìfwf<fv,ð•\ަ,·,é,É,Í□Af\_fCfAf□fO f{fbfNfX,̉E□ã,Ì</li>
  ?,ðfNfŠfbfN,µ□A-Ú"I,Ì□€-Ú,ðfNfŠfbfN,µ,Ä,,¾,³,¢□B

{button ,AL("charspec;modpers")} <u>ŠÖ<sup>~</sup>A□€–Ú</u>

## fTfEf"fh ftf@fCf<,ª, ,é<u>□</u>ê□Š,ðŽw'è,∙,é,É,Í

1 [•\ަ] f□fjf...□[,Ì [flfvfVf‡f"] ,ðfNfŠfbfN,μ,Ü,·□B

2 [□Ý'è] f^fu,ðfNfŠfbfN,μ,Ü,·□B

3 [ŒŸ□õ,·,éfTfEf"fh,ÌfpfX] f{fbfNfX,É□AfTfEf"fh ftf@fCf<,ðŒŸ□õ,·,é□ê□Š,ð"ü—ĺ,μ,Ü,·□B

'[]

 [fTfEf"fh,Ì□Ä□¶] f{f^f",ðfNfŠfbfN,·,é,Æ□A"ü—ĺ,µ,½□ê□Š,ªŒŸ□õ,³,ê□AŒ©,Â,©,Á,½fTfEf"fh ftf@fCf<,ð'l'ð,·,é,±,Æ,ª,Å,«,Ü,·□B□Ú□×,É,Â,¢,Ä,Í□A‰º,Ì "ŠÖ~A□€-Ú",ðŽQ□Æ,µ,Ä,,¾,³,¢□B</li>
 ,Ù,©,Ìf□f"fo□[,ª [fTfEf"fh,Ì□Ä□¶] f{f^f",ðfNfŠfbfN,·,é,Æ□AŽ©•ª,ªŽw'è,µ,½□ê□Š,Å□A,Ù,©,Ìf□f"fo□[,ªŽw'è,µ,½fTfEf"fh ftf@fCf<,ªŒŸ□õ,³,ê,Ü,·□BŽw'è,µ,½□ê□Š,É•Û'¶,³,ê,Ä,¢,éfTfEf"fh,µ,©□Ä□¶,·,é,±,Æ,Í,Å,«,Ü,¹,ñ□B</li>

{button ,AL("sound")} <u>ŠÖ~A□€-Ú</u>

# f`fffbfg f<□[f€,É"ü,é,É,Í

1 [ftf@fCf<] f□fjf...□[,Ì [□V,μ,¢□Ú'±] ,ðfNfŠfbfN,μ,Ü,·□B

2 [f`fffbfg f<□[f€,Ö^Ú"®] f{fbfNfX,É□A<sup>´</sup>Ú"®,·,éf`fffbfg f<□[f€,Ì-¼'O,ð"ü—ĺ,μ,Ü,·□B

'[]

- '¶□Ý,μ,È,¢f`fffbfg f<□[f€,Ì-¼'O,ð"ü—ĺ,μ,½□ê□‡,ĺ□A,»,Ì-¼'O,Ìf`fffbfg f<□[f€,ª□ì□¬,³,ê,Ü,·□B</li>
  Še□€-Ú,Ìfwf<fv,ð•\ަ,·,é,É,Í□Af\_fCfAf□fO f{fbfNfX,̉E□ã,Ì</li>
  ?,ðfNfŠfbfN,μ□A-Ú"I,Ì□€-Ú,ðfNfŠfbfN,μ,Ä,,¾,³,¢□B

{button ,AL("change;favorite;different;search")} <u>ŠÖ<sup>~</sup>A□€-Ú</u>

## f`fffbfg f<□[f€,ðŒŸ□õ,·,é,É,Í

- 1 [f<[[f€] f[]fjf...[[,Ì [f<[[f€,Ì^ê——] ,ðfNfŠfbfN,μ,Ü,·[]B
- 2 [ŽŸ,Ì•¶Žš—ñ,ðŠÜ,Þf`fffbfg f‹□[f€,ð•\ަ,·,é] f{fbfNfX,É□A-Ú"I,Ìf`fffbfg f‹□[f€,Ì-¼'O,ÉŠÜ,Ü,ê,é•¶Žš ñ,ð"ü—ĺ,µ,Ü,∙∏B

f`fffbfg f<□[f€,ÌfgfsfbfN,àŒŸ□õ,·,é□ê□‡,Í□A[f<□[f€,ÌfgfsfbfN,àŒŸ□õ,·,é] f`fFfbfN f{fbfNfX,ðflf",É,μ,Ü,·□B

3 [f<[[f€] —ñ,Å-Ú"I,Ìf`fffbfg f<[[f€,ðfNfŠfbfN,μ]A[^Ú"®] ,ðfNfŠfbfN,μ,Ü,·]B

## fqf"fg

["o<sup>~</sup>,<sup>3</sup>,ê,<sup>1</sup>/<sub>2</sub>f<□[f€,Ì,Ý•\ަ,·,é] f`fFfbfN f{fbfNfX,ðfif",É,·,é,Æ□A□D,Ü,µ,,È,¢-<sup>1</sup>/<sub>4</sub>'O,âfgfsfbfN,<sup>a</sup>ŠÜ,Ü,ê,éf`fffbfg f<□[f€,ð•\ަ,µ,È,¢,æ,¤,É,Å,«,Ü,·□Bf`fffbfg f<□[f€,Í□AfCf"f^□[flfbfg fT□[frfX fvf□fofCf\_,Ü,<sup>1</sup>/<sub>2</sub>,ĺfVfXfef€ŠÇ—□ŽÒ,É,æ,Á,Ä"o<sup>~</sup>,<sup>3</sup>,ê,Ä,¢,Ü,·□B Se□€-Ú,Ìfwf,fv,ð•\ަ,·,é,É,Í□Af\_CfAf□fO f{fbfNfX,̉E□ã,Ì

? ,ðfNfŠfbfN,μ□A-Ú"I,Ì□€-Ú,ðfNfŠfbfN,μ,Ä,,¾,3,¢□B

{button ,AL("favorite;server;different;change;searchpeople")}  $\underline{SO^{A} \cap \underline{\in} - \underline{U}}$ 

۶.

**,¨‹C,É"ü,è,Ìf`fffbfg f**‹**□[f€,É"ü,é,É,Í** ▶ [,¨‹C,É"ü,è] f⊡fjf...□[,Ì [,¨‹C,É"ü,è,ðŠJ,] ,ðfNfŠfbfN,μ□A–Ú"I,Ìf`fffbfg f‹□[f€,ðf\_fuf‹fNfŠfbfN,μ,Ü,·□B

{button ,AL("favorites")} <u>ŠÖ~A□€-Ú</u>

## ŽQ‰Á,Å,«,éf`fffbfg f‹[[f€,Ì^ê——,ð•\ަ,∙,é,É,Í

1 [f<[[f€] f[]fjf...[[,Ì [f<[[f€,Ì^ê——] ,ðfNfŠfbfN,μ,Ü,·[]B

2 [f<[[f€] —ñ,Å-Ú"I,Ìf`fffbfg f<[[f€,ðfNfŠfbfN,μ]A[^Ú"®] ,ðfNfŠfbfN,μ,Ü,·]B

## fqf"fg

f`fffbfg f‹[[f€,ðŒŸ]]õ,·,é,É,Í[]A[ŽŸ,Ì•¶ŽŠ—ñ,ðŠÜ,Þf`fffbfg f‹[[f€,ð•\ަ,·,é] f{fbfNfX,É]A-

Ú"I,Ìf`fffbfg f<[[f€,Ì-¼'O,ÉŠÜ,Ü,ê,é•¶Žš—ñ,ð"ü—Í,µ,Ü,·□B

C 1, j jjjj j \[\_[j €, i > A 0, L 30, 0, e, e' || Z 3 - ii, 0 d - i, μ, 0, \] b
 ["o<sup>^</sup>, 3, ê, ½f < [[f€, i), Ý • \Ž], ., é] f } fFfbfN f {fbfNfX, 8 flf", É, ., é, Æ[A □ D, Ü, μ, , È, ¢ - ¼'O, âfgfsfbfN, <sup>a</sup>ŠÜ, Ü, ê, éf `fffbfg f < [[f€, ð • \Ž], μ, È, ¢, æ, ¤, É, Å, «, Ü, · □B `fffbfg f < [[f€, i□AfCf"f^ [[flfbfg fT□[frfX fvG]] fofCf\_, Ü, ½, ífVfXfef€ŠÇ - □ZO, É, æ, Á, Ä"o<sup>^</sup>, 3, ê, Ä, ¢, Ü, · □B
 Se[[€-U, i]wf, fv, ð • \Ž], ., é, É, [□Af \_ fCfAf \_ fCfAf \_ f

? ,ðfNfŠfbfN,μ□A-Ú"I,Ì□€-Ú,ðfNfŠfbfN,µ,Ä,,¾,3,¢□B

{button ,AL("favorite;server;search;change")}  $\underline{SO^{A} \square \in -U}$ 

# ,Ù,©,ÌfT□[fo□[,Ìf`fffbfg f<□[f€,É"ü,é,É,Í

- 1 [ftf@fCf<] f[fjf...][, $\hat{I}$  [ $V,\mu, c$ ] $\hat{U}$ '±] , $\delta fNf\tilde{S}fbfN,\mu,\ddot{U}, O$ ]
- 2 [fT□[fo□[] f{fbfNfX,É□A-Ú"I,Ìf`fffbfg f‹□[f€,ª, ,éfT□[fo□[,Ì-¼'O,ð"ü ĺ,μ,Ü,·<code>□B,½,Æ,¦,Î</code><code>□A</code><code>□ucomicsrv1.microsoft.com</code><code>□v,Æ"ü</code>—ĺ,μ,Ü,·<code>□B</code>
- 3 [f`fffbfg f<□[f€,Ö^Ú"®] f{fbfNfX,É□A-Ú"I,Ìf`fffbfg f<□[f€,Ì-¼'O,ð"ü—Í,µ,Ü,·□B
- '0
- '¶□Ý,µ,È,¢f`fffbfg f<□[f€,Ì-¼'O,ð"ü−ĺ,µ,½□ê□‡,Í□A,»,Ì-¼'O,Ìf`fffbfg f<□[f€,ª□ì□¬,³,ê,Ü,·□B</li>
  Še□€-Ú,Ìfwf<fv,ð•\ަ,·,é,É,Í□Af\_fCfAf□fO f{fbfNfX,̉E□ã,Ì</li>
  ?,ðfNfŠfbfN,µ□A-Ú"I,Ì□€-Ú,ðfNfŠfbfN,µ,Ä,,¾,3,¢□B

{button ,AL("server;favorite;search;different")} <u>ŠÖ~A□€-Ú</u>

# fefLfXfgŒ`Ž®,Åf`fffbfg,ð,•,é,É,Í

 $1 \ [\bullet \ \check{Z}_{l}] \ f \square f j f ... \square [, \dot{l} \ [fefLfXfg \times \check{Z} \ \&] \ , \delta f N f \check{S} f b f N, \mu, \ddot{U}, \Box B$ 

2 "`,\,½,¢,±,Æ,ðfEfBf"fhfE,̉º•",É, ,éfefLfXfg f{fbfNfX,É"ü—Í,µ□AfefLfXfg f{fbfNfX,̉E,É, ,é'—  $\Box$ Mf{f^f,ðfNfŠfbfN,·,é,©□A,Ü,½,Í **Enter** fL□[,ð‰Ÿ,µ,Ü,·□B

| _ <u>f{</u> f^ | ` <b>f</b> "                        | f□fbfZ□[fW,Ì•\ަ                                                                                                    |
|----------------|-------------------------------------|----------------------------------------------------------------------------------------------------|
| 9              | [Œ¾,¤]                              | "("o <sup>~</sup> ^-¼) ,ªŒ¾,¤" ,Æ,¢<br>,¤Œ`Ž®,Ìf[]fbfZ[[fW<br>fwfbf_[[[,É'±,¢,Ä•\ަ,³,ê,Ü,·[]B                                                                                                    |
| 8              | [[]l,¦,é]                           | "("o˜^-¼) ,ª□l,¦,é" ,Æ,¢<br>,¤Œ`Ž®,Ìf□fbfZ□[fW<br>fwfbf_□[,É'±,¢,Ä•\ަ,³,ê,Ü,·□B                                                                                                    |
| <u>*</u>       | [, <sup>3</sup> , <sup>3</sup> ,â,] | f□f"fo□[^ê——•\<br>ަ~g,Å'l'ð,µ,½f□f"fo□[,É,¾,¯•\<br>ަ,³,ê,Ü,·□B                                                                                                    |
|                | [fAfNfVf‡f"]                        | $\check{Z}$ Î'ÎŽŠ,Å•\<br>$\check{Z}$ ¦, <sup>3</sup> ,ê,Ü,: $\square$ B,½,Æ,¦,Î $\square$ A $\square$ uSarah<br>,Í• "‰ ®,ð‰; $\square$ Ø,Á,Ä $\square$ AJohn<br>,Æ^¬Žè,ð,µ,½ $\square$ B $\square$ v,Æ•\<br>ަ, <sup>3</sup> ,ê,Ü,: $\square$ B<br>' $\square$<br>f $\square$ fbfZ $\square$ [fW,Í $\square$ AŽ©" ®"I,É"o~^-<br>¼ É'+ ¢ Ä•\Ž! <sup>3</sup> ê Ü : $\square$ B |
| ?              | [fTfEf"fh,Ì□<br>Ä□¶]                | fTfEf"fh,ª□Ä□¶,³,ê,Ü,·□B                                                                                                    |

{button ,AL("whisperto;comictalk;sound;soundset;textfont")} <u>ŠÖ~A□€-Ú</u>

# fLfff‰fNf^[[,ðŽg,Á,Äf`fffbfg,ð,•,é,É,Í

 $1 \ [\bullet \ \check{Z}_{!}] \ f \Box f j f ... \Box [, \dot{l} \ [f R f \} \check{S}_{,,} \dot{e} \times \check{Z} \otimes ], \delta f N f \check{S} f b f N, \mu, \ddot{U}, \Box B$ 

2 "`,¦,½,¢,±,Æ,ðfEfBf"fhfE,̉⁰•",É, ,éfefLfXfg f{fbfNfX,É"ü—Í,µ□AfefLfXfg f{fbfNfX,̉E,É, ,é'— □Mf{f^f,,ðfNfŠfbfN,·,é,©□A,Ü,½,Í **Enter** fL□[,ð‰Ÿ,µ,Ü,·□B

| _ <u>f</u> {f | ^f"                  | f□fbfZ□[fW,Ì•\ަ                                                                                                    |
|---------------|----------------------|----------------------------------------------------------------------------------------------------|
| 9             | [Œ¾,¤]               | "″Œ¾",ðަ,·□□,«□ο,μ,Ì′†,É∙∖<br>Ž! ³ ê Ü .□Β                                                                                                    |
| 8             | [[],¦,é]             | "□l,¦" ,ðަ,·□□,«□ο,μ,Ì′†,É∙\<br>ަ,³,ê,Ü,·□B                                                                                                    |
| <b>*</b>      | [,³,³,â,]            | f□f"fo□[^ê——•\<br>ަ~g,Å'l'ð,μ,½f□f"fo□[,É,¾,¯•\<br>ަ,³,ê,Ü,·□B                                                                                                    |
|               | [fAfNfVf‡f"]         | fRf},Ì□ã•",Ìf{fbfNfX,É•\<br>ަ,³,ê,Ü,·□B,½,Æ,¦,Î□A□uSarah<br>,ĺ'Å,¿,Đ,µ,ª,ê,½]v,Æ•\<br>ަ,³,ê,Ü,·□B<br>′□ f□fbfZ□[fW,Í□A"o <sup>~</sup> -¼,É'±<br>,¢,Ä•\ަ,³,ê,Ü,·□B |
| ?             | [fTfEf"fh,Ì□<br>Ä□¶] | ſΤſΕſ"ſh,ð□Ä□¶,μ,Ü,·□B                                                                                                    |
| 6             |                      |                                                                                                    |

fqf"fg

 $\int f f'' f o [[^{e} - - \cdot \langle \mathring{Z} |_{g}, \mathring{A} f [] f'' f o [], \delta' I' \delta, \mu, \ddot{A}, @, c [] A [ C <sup>3</sup>/<sub>4</sub>, ¤] f \{ f^{f''}, \delta f N f \check{S} f b f N, \mu, ½, e [] A$ **Enter** $f L [], \delta' [], \mu, \ddot{A}, e, e, æ, ¤, É • ( Z |, <sup>3</sup>, ê, Ü, · [] B$ 

{button ,AL("wheel;gesture;expchange;whisperto;sound;soundset;talk;comicfont")} <u>ŠÖ~A□€-Ú</u>

## ,Ù,©,Ìf□f"fo□[,É,³,³,â,,É,Í

 $1 f f f o [[^ê - - \cdot X]^{g}, A A - U'', f o [[, \delta f N f S f b f N, \mu, U, \cdot] B$ 

2 "`,¦,½,¢,±,Æ,ðfEfBf"fhfE,̉⁰•",É, ,éfefLfXfg f{fbfNfX,É"ü—Í,µ□A[,³,³,â,] f{f^f",ðfNfŠfbfN,µ,Ü,·□B 'l'ð,µ,½f□f"fo□[,É,¾,<sup>-</sup>f□fbfZ□[fW,ª•\ަ,³,ê,Ü,·□B

## fqf"fg

I J J J E [,<sup>3</sup>,<sup>3</sup>,â, «f{fbfNfX] fRf}f"fh,ðŽg,Á,Ä□A,<sup>3</sup>,<sup>3</sup>,â, «,Ìf□fbfZ□[fW,ð'—□M,·,é,± ,Æ,à,Å, «,Ü,·□B[,<sup>3</sup>,<sup>3</sup>,â, «f{fbfNfX] fRf}f"fh,ðŽg,¤,Æ□A•i□",Ì,<sup>3</sup>,<sup>3</sup>,â, «,Ìf□fbfZ□[fW,ð<L<sup>^</sup>,µ,Ä,¨,,± ,Æ,<sup>a</sup>,Å, «,Ü,·□B□Ú□×,É,Â,¢,Ä,Í□A‰<sup>a</sup>,Ì "ŠÖ<sup>^</sup>A□€-Ú",ðŽQ□Æ,µ,Ä,,<sup>3</sup>4,<sup>3</sup>,¢□B

{button ,AL("ignore;whisperbox")} <u>ŠÖ~A□€-Ú</u>

**,Ù,©,Ìf⊡f"fo**□[**,Ì**□î•ñ,ðŽæ"¾,•,é,É,ĺ ■ f⊡f"fo□[^ê——•\ަ<sup>~</sup>g,Å□A–Ú"I,Ìf⊡f"fo□[,ðf}fEfX,̉Ef{f^f",ÅfNfŠfbfN,µ□A[fvf⊡ftf@fCf‹,ÌŽæ"¾] ,ðfNfŠfbfN,µ,Ü,·□B

{button ,AL("profile")} <u>ŠÖ~A∏€–Ú</u>

## ,Ù,©,Ìf□f"fo□[,ðŒŸ□õ,∙,é,É,Í

1 [f $\Box$ f"fo $\Box$ [] f $\Box$ fjf... $\Box$ [,Ì [f† $\Box$ [fU $\Box$ [,Ì^ê---] ,ðfNfŠfbfN,µ,Ü, $\Box$ B

2 [ŒŸ□õ'Î□Û] ,ÅŒŸ□õ,·,é'Î□Û,ðfNfŠfbfN,μ□A[^ê——,Ì□X□V] ,ðfNfŠfbfN,μ,Ü,·□B

## fqf"fg

,Ù, ©,Ìf`fffbfg f<□[f€,ÉŽQ‰Á,μ,Ä,¢,éf□f"fo□[,Å,à□A[f†□[fU□[,Ì^ê——] f\_fCfAf□fO f{fbfNfX,É•\</li>
 ަ,³,ê,Ä,¢,éf□f"fo□[,Å, ,ê,Î□A,»,Ìf□f"fo□[,É,³,³,â,¢,½,è□Af`fffbfg f<□[f€,É□µ'Ò,μ,½,è,Å,«,Ü,·□B</li>
 Še□€-U,Ìfwf<fv,ð•\ަ,·,é,É,I□Af\_fCfAf□fO f{fbfNfX,̉E□ã,Ì</li>
 ,ðfNfŠfbfN,μ□A-Ú"I,Ì□€-Ú,ðfNfŠfbfN,μ,Ä,,¾,³,¢]B

{button ,AL("search;whisperto;invite")} <u>ŠÖ~A□€-Ú</u>

# ,Ù,©,Ìf□f"fo□[,ÉfTfEf"fh,ð'—□M,•,é,É,Í

1 [fTfEf"fh, $\hat{I}$   $\ddot{A}$   $\eta$ ] f{f^f",  $\delta$ fNfŠfbfN, $\mu$ , $\ddot{U}$ , B

 $2 \ [\Box \ddot{A} \Box \P, \cdot, \acute{e}fTfEf"fh \ ftf@fCf<] \ f\{fbfNfX, \dot{A} \Box A, \dot{U}, \textcircled{C}, \dot{I}f \Box f"fo \Box [, \acute{E}' - \Box M, \cdot, \acute{e}fTfEf"fh \ ftf@fCf<, \eth fNf \check{S}fbfN, \mu, \ddot{U}, \cdot \Box B \ ftf \ ftf \ f$ 

3 ["Y•t,·,éf□fbfZ□[fW] f{fbfNfX,É□A'l'ð,μ,½fTfEf"fh,É"Y•t,μ,Ä'—□M,·,éf□fbfZ□[fW,ð"ü—ĺ,μ,Ü,·□B

'[]

'—□M, ·, é'O, ÉfTfEf"fh,ð'®, , É, ĺ□A[fefXfg],ðfNfŠfbfN, μ,Ü, ·□B
 ,Ù, ©, Ìf□f"fo□[, ĺ□AŽ©•ª,ÌfRf"fsf...□[f^,ÉŠù,É, ,éfTfEf"fh ftf@fCf<,¾,⁻,ð'®,,±,Æ,ª,Å,«,Ü, ·□B□Ú□×,É,Â,¢,Ä, ĺ□A‰º,Ì "ŠÖ~A□€-Ú",ðŽQ□Æ,μ,Ä,,¾,³,¢□B</li>

{button ,AL("soundset")} <u>ŠÖ~A□€-Ú</u>

## ‰ï~b,ð•Û'¶,•,é,É,Í

 $1 [ftf@fCf<] f\squarefjf...[[,] [-¼'O,ð•t, ,Ä•Û'¶], ðfNfŠfbfN, µ, Ü, □B$ 

2 ‰ï~b,ð•Û'¶,∙,éftfHf‹f\_,ðf\_fuf‹fNfŠfbfN,μ,Ü,·□B

3 [ftf@fCf<-¼] f{fbfNfX,ɉi˜b,Ì-¼'Ο,ð"ü—ĺ,μ□A[•Û'¶] ,ðfNfŠfbfN,μ,Ü,·□B

## fqf"fg

fefLfXfgŒ`Ž®,Åf`fffbfg,ð,μ,Ä,¢,é□ê□‡,ĺ□A.rtf ftf@fCf‹Œ`Ž®,Å
 fefLfXfgŒ`Ž®,Åf`fffbfg,ð,μ,Ä,¢,é□ê□‡,ĺ□A.rtf ftf@fCf‹Œ`Ž®,Å
 ‰i¨b,ð•Û'¶,Å,«,Ü,·□BftfHf"fg□A□F□AfTfCfY□A,¨,æ,ÑfXf^fCf<,È,Ç□A•¶Žš□'Ž®,ª,·,×,Ä•Û'¶,³,ê,Ü,·□B</li>
 flftf‰fCf",'ni¨b,Ìftf@fCf<,ð•Û'¶,·,é,Æ□Af`fffbfg fZfbfVf‡f",Ì•\ަ,Æ^6□ü□A,¨,æ,Ñftf@fCf<,Ì<¤—</li>
 L,ª,Å,«,Ü,·□B

{button ,AL("offline")} <u>ŠÖ~A□€-Ú</u>

# fLfff‰fNf^[[,ð'l'ð,•,é,É,Í

- 1  $[\cdot \tilde{Z}_{i}] f_{i}(i)$  [flfvfVf $\pm$ f"], ðfNfŠfbfN,µ,Ü,· $\Box$ B
- 2 [fLfff‰fNf^[]] f^fu,ðfNfŠfbfN, $\mu$ ,Ü,·[]B
- $\label{eq:linearcondition} 3 \ [fLfff‰fNf^[]] \ f\{fbfNfX, A\_A-U```I, IfLfff‰fNf^[], \delta fNfŠfbfN, \mu, Ü, \cdot\_B`I'\delta, \mu, \frac{1}{2}fLfff‰fNf^[], a \ [fvf@frf...]$ [],ɕ\ަ,³,ê,Ü,∙[]B

# fqf"fg

fLfff‰fNf^[[,Å,Ù,©,ÌŠ´[]î,ð•\Œ»,·,é,É,Í[]AŠ´[]î•\Œ»fV[[fg,Ì'†]S,É, ,é]•,¢"\_,ð•Ê,Ì]ê[]Š,Éfhf ‰fbfO,μ,Ü,·]B

{button ,AL("wheel;gesture")} <u>ŠÖ<sup>~</sup>A∏€-Ú</u>

# "wŒi,ð'l'ð,∙,é,É,Í

- 1 [•\ަ] f□fjf…□[,Ì [flf∨fVf‡f"] ,ðfNfŠfbfN,μ,Ü,·□B
- 2 ["wŒi] f^fu,ðfNfŠfbfN,μ,Ü,∙⊡B

# fRf}**□",ð**□Ý'è,∙,é,É,Í

- 1 [•\ަ] f□fjf...□[,Ì [flfvfVf‡f"] ,ðfNfŠfbfN,μ,Ü,·□B
- 2 [fRf~fbfN•\ަ] f^fu,ðfNfŠfbfN,μ,Ü,·∏B
- 3 [fy□[fW fŒfCfAfEfg] f{fbfNfX,Å□AfEfBf"fhfE,É•\ަ,·,éfRf}□",ðfNfŠfbfN,μ,Ü,·□B

## fLfff‰fNf^[[,ÅŠ´[]î,ð•\Œ»,·,é,É,Í

Š´[]î•\Œ»fV[[[fg,Ì'†[]S,É, ,é[]•,¢"\_,ðfhf‰fbfO,μ,Ü, []B[]•,¢"\_,ðfV[[[fg,Ì'[,É^Ú"®,·,é,Æ[]A,æ,è‹,¢Š ´[]î•\Œ»,É,È,è,Ü,·[]B

fLfff‰fNf^[[,Å•\Œ»,Å,«,銴[]î,ĺŽŸ,Ì 8 Ží—Þ,Å,·[]B

| Ô, © ، | "{,é |
|--------|------|
|        |      |

| Šì,Ô | ¤,Î∏ |
|------|------|
| 0.,0 | L.,. |

,¨,Ñ,¦,é 'Þ<ü,∙,é

"ß,µ,Þ ,ĺ,É,©,Þ

 $fLfff_{f,1}^{0}, \hat{C}, \hat{C},$ 

## fqf"fg

{button ,AL("expchange;freeze;gesture")} <u>ŠÖ~A□€-Ú</u>

# fLfff‰fNf^[[,ÌfWfFfXf`ff,ðŽg,¤,É,Í

| ∙¶"ª,ÌŒ¾—t                                        | " ® []ì                          |
|---------------------------------------------------|----------------------------------|
| Ž,,[A,í,½,µ[A-I[A,Ú,[A‰<br>´[A,¨,ê[A, ,½,µ[AŽ© •ª | Ž©∙ª,ðŽw⊡∙,µ,Ü,∙ <u>□</u> B      |
| You∏A, ,È,½∏AŒN                                   | ,Ù,©,Ìf⊡f"fo□[,ðŽw⊡·,µ,Ü,·□B     |
| Hello[]AHi[]A,±,ñ,É,¿,Í[]A,±<br>,ñ,î,ñ,Í          | Žè,ð <u>□</u> U,è,Ü,· <u>□</u> B |
| Bye∏AfofCfofC∏A,¶,á, ,Ë∏A<br>,³,æ,È,ç∏A,¨,â,∙,Ý   | Žè,ð[]U,è,Ü,∙[]B                 |

# •¶'†,ÌŒ¾—t

| •¶'†,ÌŒ¾—t | "®[]ì                        |
|------------|------------------------------|
| are you    | ,Ù,©,Ìf⊡f"fo□[,ðŽw⊡·,µ,Ü,·□B |
| will you   | ,Ù,©,Ìf⊡f"fo∏[,ðŽw⊡∙,μ,Ü,·∏B |
| did you    | ,Ù,©,Ìf⊡f"fo∏[,ðŽw⊡∙,μ,Ü,·∏B |
| aren't you | ,Ù,©,Ìf⊡f"fo∏[,ðŽw⊡∙,μ,Ü,·∏B |
| don't you  | ,Ù,©,Ìf⊡f"fo∏[,ðŽw⊡·,µ,Ü,·∏B |

| ,»,Ìʻ¼                                                                                                    | Š´∏î∙∖Œ» |
|----------------------------------------------------------------------------------------------------|----------|
| !!!                                                                                                    | <©,Ô     |
| ROTFL ("roll on the floor<br>laughing")[]ALOL ("laugh<br>out<br>loud")[]A([]Î)[]A,ĺ,Á,ĺ,Á,ĺ[]A,ĺ,<br>ĺ,ĺ[]A,«,á,ĺ[]A,í,Á,ĺ,Á,ĺ[]A,¬,á,<br>Á,ĺ,Á,ĺ | []Î,¤    |
| :)□A<br>:-)□A(^_^)□A(^o^)□AY(^<br>^)□A(^^)□A(^^)V                                                                                                 | Šì,Ô     |
| :(                                                                                                    | "ß,µ,Þ   |
| ;-)                                                                                                    | ,ĺ,É,©,Þ |

{button ,AL("wheel;expchange")} <u>ŠÖ~A∏€-Ú</u>

# f`fffbfg f‹□[f€,ð□ì□¬,∙,é,É,Í

1 [f<□[f€] f□fjf...□[,Ì [f<□[f€,Ì□ì□¬] ,ðfNfŠfbfN,μ,Ü,·□B

2 f`fffbfg f∢[[f€,Ì-¼'O,ð"ü—ĺ,μ,Ü,·[]Β

3 [fgfsfbfN] f{fbfNfX,É□Af`fffbfg f<□[f€,ÌfgfsfbfN,Ì□à-¾,ð"ü−ĺ,µ,Ü,·□B

'[]

「`fffbfg f<□[f€,ð□ì□¬,·,é,Æ□AŽ©"®"I,É,»,Ìf`fffbfg f<□[f€,ÌfzfXfg,É,È,è,Ü,·□Bf`fffbfg f<□[f€,Ìfvf□fpfefB,ð•ï□X,Å,«,é,Ì,Í□Af`fffbfg f<□[f€,ÌfzfXfg,¾,¯,Å,·□B

{button ,AL("customize;changetopic;otheradmin;invite")}  $\underline{\check{S}\check{O}^{-}A\square \in -\acute{U}}$ 

# f`fffbfg f‹□[f€,ÌfgfsfbfN,ð□Ý'è,∙,é,É,Í

1 [f<□[f€] f□fjf...□[,Ì [f<□[f€,Ìfvf□fpfefB] ,ðfNfŠfbfN,μ,Ü,·□B

2 [f`fffbfg f<□[f€,ÌfgfsfbfN] f{fbfNfX,É□Af`fffbfg f<□[f€,ÌfgfsfbfN,Ì□à-¾,ð"ü−ĺ,μ,Ü,·□B

′□ ■

f`fffbfg f‹[[f€,Ìfvf[]fpfefB,ð•Ï[]X,Å,«,é,Ì,Í[]Af`fffbfg f‹[[f€,ÌfzfXfg,¾,⁻,Å,·[]B

{button ,AL("customize")} <u>ŠÖ~A∏€–Ú</u>

## ^ꎞ"I,É,Ù,©,Ìf⊡f"fo□[,ðf`fffbfg f‹□[f€,©,ç'Ç,¢□o,·,É,Í

 $1 f f f [f"fo][^ê - - \cdot \langle \check{Z}|^{\sim}g, \mathring{A} | A' \check{C}, \\ c | o, \cdot (^ê \check{Z} \check{z}"I, \acute{E} | f | mean black of here is a straight of here is a straight of h$ 

- $2 \ [f_{f'}f_{0}[] \ f_{f}f_{1}...[], i \ [fzfXfg], \delta f|fCf''fg, \mu \square A['C, C, C], \delta fNf \ SfbfN, \mu, \ U, \ \square B$
- 3 f`fffbfg f<□[f€,©,çf□f"fo□[,ð'Ç,¢□o,·—□—R,ð"ü—ĺ,μ,Ü,·□B"ü—ĺ,μ,½—□—R,ĺ□Af`fffbfg f<□[f€, Ì,Ù,©,Ìf□f"fo□[,É•\ަ,³,ê,Ü,·□B

'[]

<sup>\_\_\_\_</sup>"f□f"fo□[,ð'Ç,¢□o,·,±,Æ",ĺ□A'Ç,¢□o,µ,½f□f"fo□[,ª□Ä,Ñf`fffbfg f‹□[f€,É"ü,é,± ,Æ,ð<ÖŽ~,.,é,í,¯,Å,ĺ, ,è,Ü,¹,ñ□Bf□f"fo□[,ð‰i'±"I,É<ÖŽ~,.,é•û-@,É,Â,¢,Ä,ĺ□A‰º,Ì "ŠÖ~A□€-Ú"

,Ù,©,Ìf□f"fo□[,ð'Ç,¢□o,·,±,Æ,ª,Å,«,é,Ì,Í□Af`fffbfg f<□[f€,ÌfzfXfg,¾,⁻,Å,·□B</p>

{button ,AL("ban")} <u>ŠÖ~A□€-Ú</u>

# ,Ù,©,Ìf⊡f"fo□[,ðf`fffbfg f‹□[f€,ÌfzfXfg,É,·,é,É,Í

2 [f□f"fo□[] f□fjf...□[,Ì [fzfXfg] ,ðf|fCf"fg,μ□A[fzfXfg] ,ðfNfŠfbfN,μ,Ü,·□B

**'**□ ■

,Ù,©,Ìf⊡f"fo□[,ðfzfXfg,É,·,é,±,Æ,ª,Å,«,é,Ì,Í□Af`fffbfg f<□[f€,ÌfzfXfg,¾,⁻,Å,·□B

# ,Ù,©,Ìf⊡f"fo□[,ðf`fffbfg f‹□[f€,É□µ'Ò,·,é,É,Í

1 [f□f"fo□[] f□fjf...□[,Ì [□µ'Ò,·,é] ,ðfNfŠfbfN,µ,Ü,·□B

2 f`fffbfg f<□[f€,É□µ'Ò,·,éf□f"fo□[,Ì"o˜^-¼,ð"ü—ĺ,µ,Ü,·□B

# fqf"fg

•¡[]",Ìf[]f"fo[[,ð[]μ'Ò,·,é,É,Í[]Af]f"f},Å<æ[]Ø,Á,Ä"o<sup>~</sup>^-¼,ð"ü—ĺ,μ,Ä,,¾,³,¢[]B

{button ,AL("whisperto")} <u>ŠÖ~A∏€–Ú</u>

# f`fffbfg f‹□[f€,Ì□Ý'è,ð∙Ï,¦,é,É,Í

[f<□[f€] f□fjf...□[,Ì [f<□[f€,Ìfvf□fpfefB] ,ðfNfŠfbfN,μ□A–Ú"I,Ìf`fFfbfN f{fbfNfX,ðfIf",É,µ,Ü, □B 

- **fqf"fg**  Še∏€–Ú,Ìfwf‹fv,ð•\ަ,·,é,É,Í□Af\_fCfAf□fO f{fbfNfX,̉E□ã,Ì ,ðfNfŠfbfN,µ□A–Ú"I,Ì□€–Ú,ðfNfŠfbfN,µ,Ä,,¾,³,¢□B

{button ,AL("changetopic;createnew;autogreet")} <u>ŠÖ~A□€-Ú</u>

## f⊡f"fo□[,ðf`fffbfg f‹□[f€,É"ü,ê,È,¢,æ,¤,É,∙,é,É,Í

 $1 f f f o [[^ê - - \cdot X_i^g, A_A - U''], if f f o [[, \delta f N f S f b f N, \mu, U, \cdot] B$ 

 $2 \ [f_{f'}fo_{[]} f_{f'}fo_{[]} f_{f'}fo_{[]}, \delta f|fCf''fg,\mu_A[\langle O\check{Z} \sim / \langle - \& A \rangle], \delta fNf\check{S}fbfN,\mu, U, U, U \in B$ 

'[]

<ÖŽ~,³,ê,½ſ□f"fo□[,Í□AfzfXfg,ª ''<-‰Â'',µ,È,¢ŒÀ,è□A□Ä,Ñf`fffbfg f<□[f€,É"ü,é,±,Æ,ĺ,Å,«,Ü,¹,ñ□B</li>
 <ÖŽ~,µ,½ſ□f"fo□[,ª□Ä,Ñf`fffbfg f<□[f€,É"ü,é,±,Æ,ð<-‰Â,·,é□ê□‡,Í□A[<ÖŽ~,Ü,½,Í<-‰Â,·,éf□f"fo□[</li>
 ("o<sup>^</sup>-¼!f†□[fU□[@fzfXfg)] f{bfNfX,É•\ަ,³,ê,Ä,¢,é□î•ñ,ð"ü−ĺ,·,é•K−v,², ,è,Ü,·□B,±,Ì□î•ñ,ðf□f,,µ,Ä,¨,¢

,Ä,,³⁄4,³,¢∐B

f⊡f"fo□[,ð"ü,ê,È,¢,æ,¤,É,∙,é,±,Æ,ª,Å,«,é,Ì,Í□Af`fffbfg f<□[f€,ÌfzfXfg,¾, `,Å,·□B

{button ,AL("kickout")} <u>ŠÖ~A□€-Ú</u>

# $f [] f b f Z [[ f W, \delta' - [] M, ^1, _, É f L f f f % f N f ^ [] [, Ì Š ´ [] î, \delta' - [] M, \cdot, é, É, Í$

 $2\ \check{S}'[]\hat{,}\check{\delta}f\}fEfX, \dot{l}\&Ef\{f^f", \mathring{A}fNf\check{S}fbfN, \mu[A[\bullet \ [\hat{,}\hat{l}'-[]M]], \check{\delta}fNf\check{S}fbfN, \mu, \ddot{U}, \cdot]B$ 

 $`-\!\!\Box M, \mu, \frac{1}{2} \bullet \backslash \Box \hat{i}, \dot{I} \Box A \Box \dot{A}, \dot{a} \Box V, \mu, \notin fRf \}, \acute{E} \bullet \backslash \check{Z} \downarrow, {}^{3}, \hat{e}, \ddot{U}, \cdot \Box B$ 

{button ,AL("wheel;gesture")} <u>ŠÖ~A□€-Ú</u>

## f□f"fo□[,ð-³Ž‹,∙,é,É,Í

f□f"fo□[^ê——•\ަ~g,Å□A-³Ž<,·,éf□f"fo□[,ðf}fEfX,̉Ef{f^f",ÅfNfŠfbfN,µ□A[-³Ž<]
 ,ðfNfŠfbfN,µ,Ü,·□B</pre>

 $-{}^{3}\check{Z} <, \mu, \frac{1}{2}f \Box f "fo \Box [, @, c, \dot{I}f \Box f b f Z \Box [f W, \dot{I} \cdot \dot{Z} ], {}^{3}, \hat{e}, \dot{E}, \dot{e}, \ddot{U}, \cdot \Box B f` fff b f g f < \Box [f \in, \dot{I}, \dot{U}, @, \dot{I}f \Box f "fo \Box [, \acute{E}, \dot{I}^{\alpha}, {}^{\prime} \pm \dot{U}, \dot{U}, \dot$ ,«f□fbfZ□[fW,ª•\ަ,³,ê,Ü,·□B

{button ,AL("whisperto")} <u>ŠÖ~A□€–Ú</u>

**f`fffbfg f**<**□[f€,ð,¨<C,É"ü,è,É'ljÁ,•,é,É,Í** ■ f`fffbfg f<<u>□</u>[f€,ÉŽQ‰Á,μ,Ä,¢,é,Æ,«,É□A[,¨<C,É"ü,è] f⊡fjf…□[,Ì [,¨<C,É"ü,è,É'ljÁ] ,ðfNfŠfbfN,μ,Ü,·□B

{button ,AL("favorite")} <u>ŠÖ~A□€-Ú</u>

# flftf‰fCf",'nï~b,Ìftf@fCf‹,ðŠJ,,É,Í

- 1 [ftf@fCf<] ff;jf...[[, $\hat{I}$  [ŠJ,] , $\hat{\delta}$ fNfŠfbfN, $\mu$ , $\ddot{U}$ , $\cdot$ ]B
- 2 -Ú"I,̉ï~b,Ìftf@fCf<,ðf\_fuf<fNfŠfbfN,µ,Ü,· $\Box$ B

**′**□

ŠJ,,±,Æ,ª,Å,«,é,Ì,Í□A^È'O,É∙Û'¶,μ,½‰ï~b,Ìftf@fCf<,¾,⁻,Å,·□B

{button ,AL("save")} <u>ŠÖ~A□€-Ú</u>

# fVf‡⊡[fgfJfbfg fL□[,ðŽg,¤,É,Í

| "®[]ì                                                                        | fL□[        |
|------------------------------------------------------------------------------|-------------|
| f⊡fbfZ□[fW"ü—ĺ~g,Ì∙¶Žš—<br>ñ,ð,·,×,Äʻl'ð,µ,Ü,·⊡B                             | Ctrl +<br>A |
| fTfEf"fh,ð□Ä□¶,∙,éftf@fCf<,ð'l<br>'ð,μ,Ü,·⊡B                                 | Ctrl +<br>B |
| f⊡fbfZ□[fW"ü—<br>Í~g,Å'l'ð,µ,½∙¶Žš—<br>ñ,ðfNfŠfbfvf{□[fh,ÉfRfs□[,µ,Ü<br>,·⊡B | Ctrl +<br>C |
| f□fbfZ□[fW"ü—ĺ~g,Ì•¶Žš—<br>ñ,ðfAfNfVf‡f",Æ,µ,ĉï~b•\<br>ަ~g,É'—□M,µ,Ü,·□B     | Ctrl + I    |
| Œ»⊡Ý,Ìf`fffbfg fZfbfVf‡f",ð⊡l<br>—¹,µ□A□V,µ,¢□Ú'±<br>,ðŠJŽn,µ,Ü,·□B          | Ctrl +<br>N |
| ftf@fCf<,ðŠJ,«,Ü,∙ <u>□</u> B                                                | Ctrl +<br>O |
| ftf@fCf<,ð^ó□ü,μ,Ü,·□B                                                       | Ctrl +<br>P |
| flfvfVf‡f",Ìf_fCfAf□fO<br>f{fbfNfX,ð∙\ަ,μ,Ü,·□B                              | Ctrl +<br>Q |
| ftf@fCf<,ð∙Û'¶,μ,Ü,·∏B                                                       | Ctrl +<br>S |
| f⊡fbfZ□[fW"ü—ĺ~g,Ì"à—<br>e,ð□l,¦,Æ,µ,Ä'—□M,µ,Ü,·□B                           | Ctrl +<br>T |
| fRfs□[,µ,½•¶Žš—<br>ñ,ðf□fbfZ□[fW"ü—ĺ~g,É"\<br>,è•t,⁻,Ü,·□B                   | Ctrl +<br>V |
| f□fbfZ□[fW"ü—ĺ~g,Ì"à—<br>e,ð,³,³,â,«,Æ,µ,Ä'—<br>□M,µ,Ü,·□B                   | Ctrl +<br>W |
| ʻl'ð,µ,½•¶Žš—<br>ñ,ð∏Ø,èŽæ,Á,ÄfNfŠfbfvf{□[f<br>h,ɕۊÇ,µ,Ü,·□B                 | Ctrl +<br>X |
| f⊡fbfZ□[fW"ü—ĺ~g,Ì"à—e,ð'—<br>□M,μ,Ü,·□B                                     | Ctrl +<br>Y |
| f⊡fbfZ□[fW"ü—<br>ĺ~g,Å,Ì'¼'O,Ì'€□Ì,ðŽæ,è□Á,μ,<br>Ü,·□B                       | Ctrl +<br>Z |

{button ,AL("macro")} <u>ŠÖ~A∏€–Ú</u>

## •¡[]",Ì,³,³,â,«,Ìf[]fbfZ[][fW,ð'—[]M,•,é,É,Í

 •¡□", Ìʃ□f"fo□[, Ɍ•Ê,É,³,³,â, □ê□‡, Í□Af□f"fo□[^ê——•\ަ~g,Å□A-Ú"I, Ìf□f"fo□[,Ì-<sup>1</sup>/<sub>4</sub>'O,ð,·,×,ÄfNfŠfbfN,µ□A[f□f"fo□[] f□fjf...□[,Ì [,³,³,â,«f{fbfNfX],ðfNfŠfbfN,µ,Ü,·□B
 "<sup>-</sup>Žž,É•;□", Ìf□f"fo□[,É,³,³,â, □ê□‡, Í□A-Ú"I, Ìf□f"fo□[,ð,·,×,Ä'I'ð,µ□Af□fbfZ□[fW,ð"ü ĺ,µ,Ü,·□BŽŸ,É□AfefLfXfg f{fbfNfX,̉E,É, ,é [,³,³,â,] f{f^f",ðfNfŠfbfN,µ,Ü,·□B

## fqf"fg

[,<sup>3</sup>,<sup>3</sup>,<sup>a</sup>, «f{fbfNfX] fRf}f"fh,ðŽg,¤,Æ□A-Ú"I,Ìf□f"fo□[,Ì-¼'O,ðfNfŠfbfN,·,é,¾,⁻,Å□AŠÈ'P,É,<sup>3</sup>,<sup>3</sup>,<sup>a</sup>,«,Ìf□fbfZ□[fW,ð'I'ð,Å,«,Ü,·□B

{button ,AL("whisperto;ignore")} <u>ŠÖ<sup>~</sup>A□€-Ú</u>

# fefLfXfgŒ`Ž®,ÅŽg,¤ftfHf"fg,ð•Ï,¦,é,É,Í

- 1  $[\cdot \tilde{Z}_{i}] f_{i}(i)$  [flfvfVf‡f"], ðfNfŠfbfN,µ,Ü,· $\Box$ B
- 2 [fefLfXfg, $\dot{I} \cdot \dot{Z}_{i}$ ] f^fu, $\dot{I}$  [ftfHf"fg, $\dot{I} \cdot \ddot{I}_{\Box}X$ ], $\dot{\delta}fNf\dot{S}fbfN,\mu,\ddot{U},\Box B$
- 3 [ftfHf"fg•Ï[]X,·,éf[]fbfZ[][fW,ÌŽí—Þ,ðʻI,ñ,Å,,¾,³,¢] f{fbfNfX,Å[]A–Ú"I,Ìf[]fbfZ[][fW,ÌŽí— Þ,ðfNfŠfbfN,µ,Ü,∙∏B

 $,\pm, ljf{fbfNfX, l}^{0}, \acute{E}_Af_{fbfD}fZ_{fbf}X_{h}, l\acute{Z}(-p, l-a, \mathcal{E}_{W}_{h}), lftfHf"fg, l_{f}', e^{\bullet}, \acute{Z}_{h}, e^{\bullet}, e^{\bullet},$ 

4 ftfHf"fg,â,»,Ì'¼,Ì□Ý'è,ð'I,Ñ,Ü,·□B

- **fqf"fg**  Še∏€–Ú,Ìfwf‹fv,ð•\ަ,·,é,É,Í□Af\_fCfAf□fO f{fbfNfX,̉E□ã,Ì ,ðfNfŠfbfN,μ□A–Ú"I,Ì□€–Ú,ðfNfŠfbfN,μ,Ä,,¾,³,¢□B

{button ,AL("talk")} <u>ŠÖ~A□€-Ú</u>

# fRf}Š",èŒ`Ž®,ÅŽg,¤ftfHf"fg,ð•Ï,¦,é,É,Í

1 [•\ަ] f $\Box$ fjf... $\Box$ [,Ì [flfvfVf‡f"] ,ðfNfŠfbfN,µ,Ü,· $\Box$ B 2 [fRf~fbfN•\ަ] f^fu,Ì [ftfHf"fg,Ì•Ï $\Box$ X] ,ðfNfŠfbfN,µ,Ü, $\Box$ B 3 ftfHf"fg,â,»,Ì'¼,Ì□Ý'è,ð'I,Ñ,Ü,·□B

- **fqf"fg**  Še∏€–Ú,Ìfwf‹fv,ð•\ަ,·,é,É,Í□Af\_fCfAf□fO f{fbfNfX,̉E□ã,Ì ,ðfNfŠfbfN,µ□A–Ú"I,Ì□€–Ú,ðfNfŠfbfN,µ,Ä,,¾,³,¢□B

{button ,AL("comictalk")} <u>ŠÖ~A□€-Ú</u>

## f`fffbfg f<[[f€,É"ü,Á,Ä,«,½f□f"fo][,ÉŽ©"®, ,¢,³,•¶,ð'—[M,∙,é,É,Í

- 1 [•\ަ] f□fjf...□[,Ì [flfvfVf‡f"] ,ðfNfŠfbfN,μ,Ü,·□B
- 2 [Ž©"®‰»] f^fu,ðfNfŠfbfN,µ,Ü,·□B
- 3 [Ž©"®, ,¢,³,•¶] ,Å□A, ,¢,³,•¶,Ì'—□M•û-@,ð'I,Ñ,Ü,·□B f`fffbfg f<[[f€,É"ü,Á,Ä,«,½f□f"fo□[,É,¾,⁻, ,¢,³,•¶,ð'—□M,·,é,É,Í□A[,³,³,â,] ,ðfNfŠfbfN,μ,Ü,·]B f`fffbfg f<□[f€,Éf□f"fo□[,ª"ü,Á,Ä,,é,½,Ñ,É□Af`fffbfg f<□[f€"à,Ì,·,×,Ä,Ìf□f"fo□[,É, ,¢,³,•¶,ð'—  $[\Pi M, \cdot, \acute{e}, \acute{E}, \acute{I} \Pi A [ \textcircled{C}^{3/4}, \varkappa], \acute{o} f N f \check{S} f b f N, \mu, \ddot{U}, \cdot \Pi B$
- 4 [Ž©"®, ,¢,<sup>3</sup>,•¶] ,ÌfefLfXfg f{fbfNfX,É□A'—□M,·,éf□fbfZ□[fW,ð"ü—ĺ,μ,Ü,·□B

## fqf"fg

□u%-¼'O!□v,Æ□u%f<□[f€□v,ðŽg,Á,Ä□A"ÆŽ©,Ì, ,¢,³,•¶,ð□ì□¬,Å,«,Ü,·□B□u%-¼'O!□v,Æ□u</li>
 %f<□[f€□v,Í□A,»,ê,¼,êf□f"fo□[,Ì"o~^-¼,Æf`fffbfgf<□[f€],Ì-¼'O,É'uŠ·,³,ê,Ä'—□M,³,ê,Ü,·□B</li>
 Še□€-Ú,Ìfwf,fv,ð•\ަ,·,é,É,Í□Af\_fCfAf□fO f{fbfNfX,̉E□ã,Ì

- ■,ðfNfŠfbfN,μ□A-Ú"I,Ì□€-Ú,ðfNfŠfbfN,μ,Ä,,¾,³,¢□B

{button ,AL("customize")} <u>ŠÖ<sup>~</sup>A□€-Ú</u>
## f\_fbfZ\_[fW,Ìf}fNf],ð]ì[¬,·,é,É,Í

- 1  $[\cdot \tilde{Z}_{i}] f_{i}(j_{i}, \mu, U, U)$
- 2  $[\check{Z}^{\circ}] \otimes \mathbb{R}^{f_{s}}$
- $3 [fL_[], \dot{i}'g, \dot{Y}_{+}, \dot{i}, \dot{1}] f \{fbfNfX, \dot{A}_Af\}fNf_], \dot{\delta}Z\dot{A}_{-}g, \cdot, \dot{e}, \mathcal{E}, \cdot, \dot{e}, \mathcal{Z}g, \mathsf{x}fL_[], \dot{i}'g, \dot{Y}_{-}+, \dot{i}, \dot{\delta}'I, \tilde{N}, \ddot{U}, \cdot_{-}B$
- 4 [-¼'O] f{fbfNfX,É□Af}fNf□,Ì-¼'O,ð"ü—ĺ,µ,Ü,·□B
- 5  $[-\frac{1}{4}$  O] f{fbfNfX,  $\hat{I}$ <sup>0</sup>,  $\hat{E}$ ,  $\hat{e}$  fefLfXfg f{fbfNfX,  $\hat{E}$  Af}fNf( $, \delta Z A$ ,  $\mu, \frac{1}{2}, \mathcal{E}, \infty, \hat{E}$   $M, \hat{a}, \hat{e}, \hat{e}$  for  $M, \hat{a}, \hat{e}, \hat{e}$  for  $M, \hat{e}, \hat{e}$  for  $M, \hat{e}, \hat{e}$  for  $M, \hat{e}, \hat{e}$  for  $M, \hat{e}, \hat{e}$  for  $M, \hat{e}, \hat{e}$  for  $M, \hat{e}, \hat{e}$  for  $M, \hat{e}, \hat{e}$  for  $M, \hat{e}, \hat{e}$  for  $M, \hat{e}, \hat{e}$  for  $M, \hat{e}$  for  $M, \hat{e}, \hat{e}$  for  $M, \hat{e}, \hat{e}$  for  $M, \hat{e}, \hat{e}$  for  $M, \hat{e}, \hat{e}$  for  $M, \hat{e}$  for  $M, \hat{e}, \hat{e}$  for  $M, \hat{e}$  for  $M, \hat{e}$  for M,ĺ,μ,Ü,∙⊟B

## fqf"fg

f}fNf□,ðŽg,¤,Æ□AŒJ,è•Ô,μ"ü—ĺ,μ'¼,³,È,,Ä,à□A"⁻,¶f□fbfZ□[fW (,½,Æ,¦,Î□A¢,Ç,±,©,ς— ^,½,Ì,Å,·,©□H□v,È,Ç) ,ð‰½‰ñ,à'—□M,Å,«,Ü,·□B

{button ,AL("keyboard")} <u>ŠÖ<sup>~</sup>A□€-Ú</u>

**f`fffbfg f<**□**[f€,Ìf□f"fo□[,É"dŽqf**□□**[f<,ð'—**□**M,·,é,É,Í** ■ f□f"fo□[^ê——•\ަ~g,Å□A"dŽqf□□[f< f□fbfZ□[fW,ð'—□M,·,éf□f"fo□[,ðf}fEfX,Ì ‰Ef{f^f",ÅfNfŠfbfN,μ□A["dŽqf□□[f<,Ì'—□M] ,ðfNfŠfbfN,μ,Ü,·□B

{button ,AL("profile;a\_cchat\_meet\_beyond;a\_cchat\_send\_hotlinks")} <u>ŠÖ~A□€-Ú</u>

## NetMeeting ,ðŽg,Á,Äf`fffbfg f<□[f€,Ìf□f"fo□[,É"d~b,ð,©,⁻,é

f□f"fo□[^ê——•\ަ~g,Å□ANetMeeting ,ðŽg,Á,Ä"d~b,ð,©,⁻,éf□f"fo□[,ðf}fEfX,Ì
 ‰Ef{f^f",ÅfNfŠfbfN,µ□A[NetMeeting] ,ðfNfŠfbfN,µ,Ü,·□B

'[]

- "d<sup>~</sup>b,ð,©,<sup>-</sup>,é'¤,ÆŽó,<sup>-</sup>,é'¤,Ì—¼•û,É NetMeeting ,ªfCf"fXfg□[f<,³,ê,Ä,¢,È,<sup>-</sup>,ê,Î,È,è,Ü,¹,ñ□B ′Ê<sup>~</sup>b,ðŽó,<sup>-</sup>"ü,ê,È,¢,æ,¤,É□Ý'è,·,é,±,Æ,ª,Å,«,Ü,·□B□Ú□×,É,Â,¢,Ä,Í□A‰º,Ì "ŠÖ<sup>~</sup>A□€–Ú"
- ,ðŽQ∏Æ,µ,Ä,,¾,,³,¢∏B

{button ,AL("profile;a\_cchat\_meet\_beyond;a\_cchat\_ignore\_netmeeting\_call;")} <u>ŠÖ~A□€-Ú</u>

# NetMeeting ,Ì'Ê~b,ðŽó,⁻"ü,ê,È,¢,æ,¤,É,∙,é,É,Í

1 [•\Ž|] f⊡fjf…□[,Ì [flfvfVf‡f"] ,ðfNfŠfbfN,μ,Ü,·□B 2 [□Ý'è] f^fu,Ì [NetMeeting ,Ì'Ê~b,ðŽó,<sup>-</sup>"ü,ê,é] f`fFfbfN f{fbfNfX,ðflft,É,μ,Ü,·□B

{button ,AL("a\_cchat\_place\_netmeeting\_call")} <u>ŠÖ~A□€-Ú</u>

**f`fffbfg f**<**□[f€,Ìf□f"fo□[,Ì Web fy□[fW,ð•\ަ,•,é,É,Í** ■ f□f"fo□[^ê——•\ަ~g,Å□A-Ú"I,Ìf□f"fo□[,ðf}fEfX,̉Ef{f^f",ÅfNfŠfbfN,µ□A[fz□[f€ fy□[fW,Ö^Ú"®] ,ðfNfŠfbfN,µ,Ü,·□B

{button ,AL("profile;a\_cchat\_meet\_beyond;a\_cchat\_send\_hotlinks")} <u>ŠÖ~A□€-Ú</u>

#### D,Ý,É□‡,Á,½f`fffbfg f<[[f€,ðŒŸ□õ,∙,é

- -Ú"I,Ìf`fffbfg f<[[f€,ðŒŸ[]õ,·,é,Æ,«,É]]Af`fffbfg f<[[f€,Ì^ê---,ð]]§ŒÀ,µ,Ä•\ަ,Å,«,Ü,·]B</li>
  D,Ý,É]‡,Á,½f`fffbfg f<[[f€,ðŒŸ[]õ,µ,Ü,·]B</li>
  "o^^,³,ê,Ä,¢,éf`fffbfg f<[[f€,ðŒŸ]]õ,µ,Ü,·]Bf`fffbfg fT][fo][,ÌfVfXfef€ŠÇ--]ŽÒ,âfCf"f^][flfbfg fT][frfX fvf][fofCf\_,Í]A]D,Ü,µ,È,¢-¼'O,âfgfsfbfN,ªŠÜ,Ü,ê,éf`fffbfg f<[[f€,ð"o^^,µ,È,¢,æ,¤,É,Å,«,Ü,·]B</li>
  D,Ý,É]‡,Á,½f`fffbfg f<[[f€,ÌTfCfY,ð]]\$ŒÀ,µ,Ü,·]B'å<K-Í,Èf`fffbfg f<[[f€]</li>
  Å,Í[]A]][",ª'½,·,¬,Ä<CŽ],¿,ª"`,Í,ç,È,¢Š´,¶,ª,·,é]ê]‡,ª, ,è,Ü,·]B,Ü,½[]A]¬<K-Í,Èf`fffbfg f<[[f€,Å,Í]A(]]</li>
  ‰»,É-R,µ,,È,é‰Â",[]«,ª, è,Ü,·]B

{button ,AL("different")} <u>ŠÖ~A□€-Ú</u>

## f`fffbfg f⊲[[f€,ÌfzfXfg,É,È,é

- f`fffbfg f<□[f€,ÌfzfXfg,É,È,é,Æ□AŽŸ,Ì,æ,¤,È,±,Æ,ª,Å,«,Ü,·□B f`fffbfg f<□[f€,ÌfgfsfbfN,ð□Ý'è,Å,«,Ü,·□B fpfXf□□[fh,ð□Ý'è,µ,Ä□Af`fffbfg f<□[f€,Ö,ÌŽQ‰Á,ðŠÇ—□,Å,«,Ü,·□B f`fffbfg f<□[f€,ÉŽQ‰Á,Å,«,éf□f"fo□[,Ì□I□",ð□§ŒÀ,Å,«,Ü,·□B ŽQ‰ÁŽÒ,Æ-TŠÏŽÒ,ðŽw'è,Å,«,Ü,·□B f`fffbfg f<□[f€,ð□¬—□,³,¹,éf□f"fo□[,ð'Ç,¢□o,·,±,Æ,ª,Å,«,Ü,·□B

{button ,AL("createnew;changetopic;kickout;otheradmin;invite;customize;ban;ignore")} <u>ŠÖ~A□€-Ú</u>

#### f`fffbfg f<[[f€^ÈŠO,Å,Ù,©,Ìf[]f"fo[[,Æ'Ê[M,•,é

,¢,ë,¢,ë,È•û−@,ðŽg,Á,Ä□Af`fffbfg f‹□[f€,Ìf□f"fo□[,Æ'Ê□M,·,é,±,Æ,ª,Å,«,Ü,·□Bf□f"fo□[^ê——•\ަ~g,Å□A-Ú"I,Ìf⊡f"fo□[,ðf}fEfX,̉Ef{f^f",ÅfNfŠfbfN,·,é,Æ□AŽŸ,Ì,æ,¤,È,±,Æ,ª,Å,«,Ü,·□B –Ú"I,Ìf⊡f"fo□[,¾,⁻,ªfvf‰fCfx□[fg,Èf⊡fbfZ□[fW,ð•\ަ,Å,«,é,æ,¤,É□Af`fffbfg f‹□[f€"à,Å,³,³,â,,±

- ,Æ,ª,Å,«,Ü,·∏B
- ,Æ,=,A,«,∪,·∐B
  "d<sup>\*</sup>b,ð,©,<sup>\*</sup>,é<sup>t</sup>¤,ÆŽó,<sup>\*</sup>,é<sup>t</sup>¤,Ì—<sup>1</sup>/<sub>4</sub>•û,É Microsoft NetMeeting ,<sup>a</sup>fCf<sup>\*</sup>fXfg□[f<,<sup>3</sup>,ê,Ä,¢,
  ,é[ê□‡,Í□ANetMeeting ,ðŽg,Á,Ä"d<sup>\*</sup>b,ð,©,<sup>\*</sup>,é,±,Æ,<sup>a</sup>,Å,«,Ü,·□Bf`fffbfg f<□[f€,EŽQ‰Á,µ,Ä,¢,</li>
  ,é,Æ,«,É□AMicrosoft Chat ,ðŽg,Í, ,Éfl□[fffBfl□Afrfffl□A,<sup>\*</sup>,æ,Ñfvf□fOf‰f€,ð<¤—L,Å,«,Ü,·□B</li>
  ,Ù,©,Ìf□f<sup>\*</sup>fo□[,Ì [ŒÂ□l□î•ñ] f^fu,É"dŽqf□□[f< fAfhfŒfX,<sup>a</sup>"ü—Í,<sup>3</sup>,ê,Ä,¢
  ,é[ê□‡,Í□A,»,Ìf□f<sup>\*</sup>fo□[,É"dŽqf□□[f<,ð<sup>\*</sup>--□M,Å,«,Ü,·□B
  ftf@fCf<,ð<sup>\*</sup>--Žó□M,Å,«,Ü,·□B
  ↓G<sup>\*</sup> ↓G<sup>\*</sup> ↓G

,Ù,©,Ìʃ□ʃ"fo□[,Ì [ŒÂ□l□î•ñ] f^fu,É Web fz□[f€ fy□[fW,Ì URL ,ª"ü—ĺ,³,ê,Ä,¢ ,é□ê□‡,ĺ□A,»,Ìf□f"fo□[,Ìfz□[f€ fy□[fW,ð•\ަ,Å,«,Ü,·□B

{button ,AL("profile;a\_cchat\_send\_mail;a\_cchat\_place\_netmeeting\_call;a\_cchat\_dcc;A\_cchat\_view\_w eb\_pages")} <u>ŠÖ~A□€-Ú</u>

#### Microsoft Chat ,l<@"\

•W□€,ÌfefLfXfgŒ`Ž®□A□V,µ,¢fRf}Š",èŒ`Ž®,Ì,Ç,¿,ç,ðŽg,¤□ê□‡,Å,à□AMicrosoft Chat ,Ì,³,Ü,´,Ü,È<@"\ ,ðŽg,Á,ÄŠy,µ,ŠÈ'P,Éf`fffbfg f<[[f€,ð•\ަ,·,é,±,Æ,ª,Å,«,Ü,·□B

,Ù,©,Ìf⊡f"fo□[,ÆfŠfÅf<f^fCf€,Éf`fffbfg,ð,·,é,±,Æ,ª,Å,«,Ü,·□B ‰ï~b,Ì'†,É□A"dŽqf□□[f< fAfhfŒfX□AWeb fy□[fW□A,¨,æ,Ñfjf…□[fXfOf<□[fv,Ö,ÌfŠf"fN,ðŠÜ,ß,Ä'— ∏M,Å,«,Ü,·∏B

- fTfEf"fh,ð'—Žó□M,Å,«,Ü,·□B
- ftf@fCf<,ð'—Žó□M,Å,«,Ü,·□B
- f`fffbfg f<[[f€,'nï˜b,ð,μ,Ä,¢,é,Æ,«,Å,à□Af`fffbfg f<[[f€^ÈŠO,Åf□f"fo□[,Æ'Ê□M,·,é,±,Æ,ª,Å,«,Ü,·□B fRf}Š,,,èŒ`Ž®,'nï˜b,ð,·,é,±,Æ,ª,Å,«,Ü,·□BfLfff‰fNf^□[□AŠ´□î•\Œ»□A,¨,æ,Ñ"wŒi,ð•Ï,¦,é,±

,Æ,ª,Å,«,Ü,,·∏B

{button ,AL("A\_CCHAT\_OVERVIEW")} <u>ŠÖ<sup>~</sup>A□€-Ú</u>

## f□fbfZ□[fW,ÉfŠf"fN,ðŠÜ,ß,Ä'—□M,∙,é,É,Í

■ fEfBf"fhfE,Ì□'n⁰•",É, ,éfefLfXfg f{fbfNfX,É□AfŠf"fN,ÌŽí—Þ,É'Ήž,µ,½"K□Ø,È□\ •¶,ðŽg,Á,Ä□AfŠf"fN,ð"ü—ĺ,µ,Ü,·□B

Web fy□[fW,Ö,ÌfŠf"fN,ð'—□M,·,é,É,Í□A□uhttp://website.com□v,Æ"ü—ĺ,µ,Ü,·□Bwebsite.com ,Í□AWeb fy□[fW,ÌfAfhfŒfX,ð•\,µ,Ü,·□B

FTP fTfCfg,Ö,ÌfŠf"fN,ð'—□M,·,é,É,Í□A□uftp://ftpaddress□v,Æ"ü—ĺ,μ,Ü,·□Bftpaddress ,Í□AFTP fTfCfg,Ì URL ,ð•\,μ,Ü,·□B

fjf...□[fXfOf<□[fv,Ö,ÌfŠf"fN,ð'—□M,·,é,É,Í□A□unews:*rec.newsgroup*□v,Æ"ü—ĺ,µ,Ü,·□B*rec.newsgroup* ,Í□Afjf...□[fXfOf<□[fv,Ì-¼'O,ð•\,µ,Ü,·□B

"dŽqf□□[f< fAfhfŒfX,Ö,ÌfŠf"fN,ð'—□M,·,é,É,Í□A□umailto:*someone@microsoft.com*□v,Æ"ü ĺ,µ,Ü,·□B*someone@microsoft.com*,Í□Af□fbfZ□[fW,Ì'—□M□æ,Ì"dŽqf□□[f< fAfhfŒfX,ð•\,µ,Ü,·□B

{button ,AL("a\_cchat\_meet\_beyond")} <u>ŠÖ~A□€-Ú</u>

## f`fffbfg f<□[f€,Ìf□f"fo□[,Éftf@fCf<,ð'—□M,•,é,É,Í

- $1 f f f o [[^e \cdot X_i^g, A_Aftf @ fCf_i, i' M_a, if f f o [[, \delta f] f EfX, i' Ef \{f^f'', A_fNf S_fbfN, \mu A[ftf @ fCf_i, i' M_a, i' f A_fNf S_fbfN, \mu A[ftf @ fCf_i, i' M_a, i' f A_fNf S_fbfN, \mu A_ftf @ fCf_i, i' M_a, i' f A_fNf S_fbfN, \mu A_ftf @ fCf_i, i' M_a, i' f A_fNf S_fbfN, i' M_a, i' f A_fNf S_fbfN, i' M_a, i' f A_fNf S_fbfN, i' M_A, i' f A_fNf S_fbfN, i' M_A, i' f A_fNf S_fbfN, i' M_A, i' + M_A, i' + M_A,$ []M] ,ðfNfŠfbfN,μ,Ü,∙[]B
- 2 '—□M,·,éftf@fCf<,ðŽw'è,µ,Ü,·□B

'□

■\_\_\_\_\_ftf@fCf‹"]′—,Ì—v‹□,ðŽó,¯"ü,ê,È,¢,æ,¤,É□Ý′è,Å,«,Ü,·□B□Ú□×,É,Â,¢,Ä,Í□A‰º,Ì "ŠÖ~A□€-Ú" ,ðŽQ□Æ,μ,Ä,,¾,³,¢□B

{button ,AL("profile;a\_cchat\_meet\_beyond;a\_cchat\_dcc\_refuse;")} <u>ŠÖ~A□€-Ú</u>

# ftf@fCf‹"]'—,Ì—v‹[],ð,·,×,ÄŽó,<sup>−</sup>"ü,ê,È,¢,æ,¤,É,·,é,É,ĺ

1 [•\ަ] f⊡fjf...□[,Ì [flfvfVf‡f"] ,ðfNfŠfbfN,µ,Ü,·□B 2 [□Ý'è] f^fu,Ì [ftf@fCf‹"]'—,Ì—v‹□,ðŽó,<sup>~</sup>"ü,ê,é] f`fFfbfN f{fbfNfX,ðflft,É,µ,Ü,·□B

{button ,AL("a\_cchat\_dcc")} <u>ŠÖ~A∏€-Ú</u>

-{-¼,ð"ü—ĺ,∙,é∏ê∏Š,Å,·∏B

"o<sup>~</sup>^-¼,ð"ü—ĺ,·,é[]ê[]Š,Å,·[]B f`fffbfg f<[[f€,Å,Í[]Af[]f"fo[][,Í"o<sup>~</sup>^-¼,ÅŽ<sup>-</sup>•Ê,³,ê,Ü,·[]B 
$$\begin{split} & (\textcircled{E}\hat{A}_{l}^{I})^{\bullet}(\r{I}, \grave{E}_{l})^{\bullet}(\r{I}, \grave{O}, \grave{O}_{l})^{\bullet}(\r{I}, \grave{O}_{l})^{\bullet}(\r{I})^{\bullet}(\r{I}, \grave{O}_{l})^{\bullet}(\r{I}, \grave{O}_{l})^{\bullet}(\r{I}, \grave{O}_{l})^{\bullet}(\r{I}, \grave{O}_{l})^{\bullet}(\r{I}, \grave{O}_{l})^{\bullet}(\r{I}, \grave{O}_{l})^{\bullet}(\r{I}, \grave{O}_{l})^{\bullet}(\r{I}, o)^{\bullet}(\r{I}, o)^{\bullet}(\r{I}, o)^{\bullet}(\r{I}, o)^{\bullet}(\r{I}, o)^{\bullet}(\r{I}, o)^{\bullet}(\r{I}, o)^{\bullet}(\r{I}, o)^{\bullet}(\r{I}, o)^{\bullet}(\r{I}, o)^{\bullet}(\r{I}, o)^{\bullet}(\r{I}, o)^{\bullet}(\r{I}, o)^{\bullet}(\r{I}, o)^{\bullet}$$

f`fffbfg f<□[f€,ÌfgfsfbfN,ð□à-¾,·,é□ê□Š,Å,·□B fgfsfbfN,Ì□à-¾,Í□A[f`fffbfg f<□[f€,Ì^ê——] f\_fCfAf□fO f{fbfNfX,Ìf`fffbfg f<□[f€-¼,̉E,É•\ަ,³,ê,Ü,·□B f`fffbfg f<□[f€,ðŒöŠJ,∙,é,æ,¤,É,μ,Ü,·□B

,±,Ìf`fFfbfN f{fbfNfX,ðflf",É,·,é,Æ□Af□f"fo□[,Ìf□fbfZ□[fW,ĺfzfXfg,¾,¯,É'— □M,³,ê□AfzfXfg,Ìf□fbfZ□[fW,ĺf`fffbfg f‹□[f€"à,Ì,·,×,Ä,Ìf□f"fo□[,É'—□M,³,ê,é,æ,¤,É,È,è,Ü,·□B,±,Ìf`fFfbfN f{fbfNfX,ðflf",É,Å,«,é,Ì,Í□AfzfXfg,¾,¯,Å,·□B f`fffbfg f<[[f€,Ì[]i[]s,ðŠÇ—[],∙,é,æ,¤,É,μ,Ü,·[]B

□i□s,ªŠÇ—□,³,ê,½f`fffbfg f‹□[f€,Å,Í□AfzfXfg,ÆfzfXfg,ªŽw'è,μ,½ŽQ‰ÁŽÒ,¾,¯,ªf□fbfZ□[fW,ð'— □M,Å,«,Ü,·□B,»,Ì,Ù,©,Ìf□f"fo□[,Í,·,×,Ä–TŠÏŽÒ,É,È,è,Ü,·□B,±,Ìf`fFfbfN f{fbfNfX,ðflf",É,Å,«,é,Ì,Í□AfzfXfg,¾,¯,Å,·□B ′N,Å,àf`fffbfg f<⊡[f€,ÌfgfsfbfN,ð□Ý'è,Å,«,é,æ,¤,É,µ,Ü,·□B,±,Ìf`fFfbfN f{fbfNfX,ðfif",É,Å,«,é,Ì,Í□AfzfXfg,¾,⁻,Å,·□B □µ'Ò,³,ê,½f□f"fo□[,¾,<sup>-</sup>,ªf`fffbfg f<□[f€,ÉŽQ‰Á,Å,«,é,æ,¤,É,µ,Ü,·□B"□µ'Ò",Æ,Í□Af`fffbfg f<□[f€,Ö,ÌŽQ ‰Á,ðf□f"fo□[,É—v□¿,·,é,Æ,«,É'—□M,·,é"Á•Ê,Èf□fbfZ□[fW,Ì,±,Æ,Å,·□B,±,Ìf`fFfbfN f{fbfNfX,ðfif",É,Å,«,é,Ì,Í□AfzfXfg,¾,<sup>-</sup>,Å,·□B [f`fffbfg f‹□[f€,Ì^ê——] f\_fCfAf□fO f{fbfNfX,Éf`fffbfg f‹□[f€,ð•\ަ,μ,È,¢,æ,¤,É,μ,Ü,·□B,±,Ìf`fFfbfN f{fbfNfX,ðfif",É,Å,«,é,Ì,Í□AfzfXfg,¾,⁻,Å,·□B f`fffbfg f‹□[f€"à,Ìf□f"fo□[,Ì□î•ñ,ð□Af`fffbfg f‹□[f€,ÌŠO,É,¢,éf□f"fo□[,ªŽæ"¾,Å,«,È,¢,æ,¤,É,µ,Ü,·□B,± ,Ìf`fFfbfN f{fbfNfX,ðflf",É,Å,«,é,Ì,Í□AfzfXfg,¾,⁻,Å,·□B f`fffbfg f<□[f€,ÉŽQ‰Á,Å,«,éf□f"fo□[,Ì□I□",ð□§ŒÀ,·,é,æ,¤ ,É,µ,Ü,·□B□I□",ð□§ŒÀ,·,é□ê□‡,Í□A[□Å'åf†□[fU□[□",Ì□Ý'è] f`fFfbfN f{fbfNfX,ðflf",É,µ,Ä□A□Å'åf†□[fU□[□",ð"ü−Ĺ,µ,Ä,,¾,³,¢□B,±,Ìf`fFfbfN f{fbfNfX,ðflf",É,Å,«,é,Ì,Í□AfzfXfg,¾,⁻,Å,·□B f`fffbfg f<□[f€"à,Å,³,³,â,«,ð'—□M,Å,«,È,¢,æ,¤,É,µ,Ü,·□B,³,³,â,«,Í□Af□fbfZ□[fW,ð'— □M,µ,½f□f"fo□[,ÆŽó□M,µ,½f□f"fo□[,¾,¯,ªŒ©,é,±,Æ,ª,Å,«,éf□fbfZ□[fW,Å,·□B,±,Ìf`fFfbfN f{fbfNfX,ðflf",É,Å,«,é,Ì,Í□AfzfXfg,¾,¯,Å,·□B ‰æ-Ê,É∙\ަ,∙,éfRf},Ì—ñ[]",ðŽw'è,µ,Ü,∙[]B

‰ï b,ð,μ,Ä,¢,é'ŠŽè,É Microsoft Chat ŒÅ—L,Ì□î•ñ,ð'—□M,μ,È,¢,æ,¤,É,μ,Ü,·□B,±,Ì‹@'\ ,Í□AfefLfXfgŒ`Ž®,Ìf`fffbfg fNf‰fCfAf"fg,ðŽg,Á,Ä,¢,éf□f"fo□[,Æf`fffbfg,ð,·,é,Æ,«,É–ð—§,¿,Ü,·□B  $\label{eq:microsoft chat ,\delta[]I-1, , \acute{e}, \pounds, \&, \acute{E}[A\%irb, ]``b, ]``a-e, \delta \bullet \hat{U}`\P, , \acute{e}, \&, \zeta, \mathtt{x}, \&, \delta \check{S}m'rF, \mu, \ddot{U}, \cdot [B]$ 

,³,³,â,«,ðŽó,⁻Žæ,é,æ,¤,É,µ,Ü,·□B

 $,^{3},^{3},\hat{a}, \ll, \hat{I} Af f f b f Z [[fW, \delta' - M, \mu, \frac{1}{2}f] f f o [[, \mathcal{R}\check{Z} \delta M, \mu, \frac{1}{2}f] f f o [[, \frac{3}{4}, \bar{}, a \in \mathbb{C}, e, \pm, \mathcal{R}, a, \hat{A}, \ll, \ddot{U}, \cdot] B$ 

 $\check{Z}g-p, \mathring{A}, \ll, \acute{efLfff} \% fNf^[[,]^{e}-, \overset{a}{\bullet}, \check{Z}_{1,3}, \hat{e}, \ddot{U}, \cdot \Box B\check{Z}g-p, \cdot, \acute{efLfff} \% fNf^{[[,]}fNf\check{S}fbfN, \mu, \ddot{A}, , \overset{3}{4}, ^{3}, \notin \Box B$ 

[fLfff‰fNf^[[] f{fbfNfX,Å'l'ð,µ,½fLfff‰fNf^[[,ª∙\ަ,³,ê,Ü,·[]B‰º,ÌŠ´[lî∙\Œ»fV[[fg,ðŽg,¤,Æ[]AŠ ´[]î,ð'€[]ì,·,é,±,Æ,ª,Å,«,Ü,·[]B fLfff‰fNf^□[,ÌŠ´□î,ðʻ€□ì,·,é,±,Æ,ª,Å,«,Ü,·□B Š´□î•\Œ»fV□[fg,Ìʻå,«,È□•,¢"\_,ðfhf‰fbfO,·,é,Æ□AfLfff‰fNf^□[,Ì•\□î,ª•Ï,í,è,Ü,·□B Žg—p,Å,«,éftfHf"fg,Ì^ê——,ª∙\ަ,³,ê,Ü,·∏B

Žw'è,µ,½ftfHf"fg,ÅŽg—p,Å,«,éfXf^fCf‹,Ì^ê——,ª•\ަ,³,ê,Ü,·□B

Žw'è,µ,½ftfHf"fg,ÅŽg—p,Å,«,éf|fCf"fg fTfCfY,Ì^ê——,ª•\ަ,³,ê,Ü,·□B

 $\textcircled{E} = [\dot{Y}, \dot{I} f f f f f g, \dot{I} ] \dot{Y} \dot{e}, \dot{E} ], \dot{A}, \ddot{A} \bullet \P \check{Z} \check{s}, \dot{I} f f f f v f <, \overset{a}{2} \bullet \check{Z} , \overset{3}{,} \hat{e}, \ddot{U}, \cdot ] B$ 

Žw'è,µ,½ftfHf"fg,ÅŽg—p,Å,«,é[]''Ì,ÌŽí—Þ,Ì^ê——,ª•\ަ,³,ê,Ü,·[]BfRf"fsf…[][f^,É[]Ý'è,³,ê,Ä,¢ ,錾Œê,É[]‡,Á,½[]'Ì,ð'I,ñ,Å,,¾,³,¢[]B
Žg—p,Å,«,é"wŒi,Ì^ê——,ª•\ަ,³,ê,Ü,∵[]B •\ަ,∵,é"wŒi,ðfNfŠfbfN,µ,Ä,,¾,³,¢[]B ["wŒi] f{fbfNfX,Å'l'ð,µ,½"wŒi,ª∙\ަ,³,ê,Ü,·∏B

[f<[][f€] —ñ,ÅŒŸ[]õ,·,é•¶Žš—ñ,ð"ü—ĺ,·,é[]ê[]Š,Å,·[]B

"ü—ĺ,µ,½•¶Žš—ñ,ª-¼'O,ÉŠÜ,Ü,ê,éf`fffbfg f<□[f€,¾, ¯,ª□A[f`fffbfg f<□[f€,Ì^ê——] f\_fCfAf□fO f{bfNfX,É•\ަ,³,ê,Ü,·□B

[ŽŸ,Ì•¶Žš—ñ,ðŠÜ,Þf`fffbfg f‹□[f€,ð•\ަ,·,é] f{fbfNfX,É"ü—Í,µ,½•¶Žš—ñ,ðŽg,Á,Ä□A[fgfsfbfN] ñ,àŒŸ□õ,·,é,æ,¤,É,µ,Ü,·□B

"ü—ĺ,μ,½•¶Žš—ñ,ª-¼'O,Ü,½,ĺfgfsfbfN,ÉŠÜ,Ü,ê,éf`fffbfg f<□[f€,¾,⁻,ª□A[f`fffbfg f<□[f€,Ì^ê——] f\_fCfAf□fO f{fbfNfX,É•\ަ,³,ê,Ü,·□B Œ»□Ý,Ìf`fffbfg f‹□[f€,Ì^ê——,ðf`fffbfg fT□[fo□[,É-â,¢□‡,í,¹,Ä□A[f`fffbfg f‹□[f€,Ì^ê——] f\_fCfAf□fO f{fbfNfX,Ì"à—e,ð□X□V,µ,Ü,·□B [f‹□[f€] —ñ,Å'l'ð,µ,½f`fffbfg f‹□[f€,É^Ú"®,µ,Ü,·□B

f`fffbfg f‹□[f€,ð□ì□¬,μ,Ü,·□B f`fffbfg f‹□[f€,ð□ì□¬,·,é,Æ□AŽ©"®"I,É,»,Ìf`fffbfg f‹□[f€,ÌfzfXfg,É,È,è,Ü,·□B ŽQ‰Á,Å,«,é,¨‹C,É"ü,è,Ìf`fffbfg f‹□[f€,Ì^ê——,ª•\ަ,³,ê,Ü,·□B

 $[] \acute{U}^{\prime}\pm,\cdot,\acute{ef}^{ffbfg}fT[][fo][,\grave{l}-\frac{1}{4}`O,\eth````u-\acute{l},\cdot,\acute{e}]]\acute{e}]]\check{S},\mathring{A},\cdot]]B$ 

"Á'è,Ìf`fffbfg f‹□[f€,ÉŽQ‰Á,·,é,±,Æ,ðŽw'è,μ□A-Ú"I,Ìf`fffbfg f‹□[f€,Ì-¼'O,ð"ü—Í,·,é□ê□Š,Å,·□B

Œ»□ÝfT□[fo□[,ÅŽQ‰Á,Å,«,é,·,×,Ä,Ìf`fffbfg f<□[f€,ð•\ަ,·,é,æ,¤,ÉŽw'è,μ,Ü,·□B

f`fffbfg f<□[f€,É□µ'Ò,·,éf□f"fo□[,Ì"o~^-¼,ð"ü—ĺ,·,é□ê□Š,Å,·□B

f`fffbfg f<□[f€,©,çf□f"fo□[,ð'Ç,¢□o,· (^ꎞ"I,É□í□œ,·,é) —□—R,ð"ü—Í,·,é□ê□Š,Å,·□B "ü—Í,μ,½—□—R,Í□Af`fffbfg f<□[f€,Ì,·,×,Ä,Ìf□f"fo□[,É•\ ަ,³,ê,Ü,·□Bf□f"fo□[,ð'Ç,¢□o,μ,Ä,à□A'Ç,¢□o,³,ê,½f□f"fo□[,Í□A□Ä,Ñf`fffbfg f<□[f€,É"ü,é,±,Æ,ª,Å,«,Ü,·□B f`fffbfg f<[[f€, ©, çf[]f"fo[[,ð'Ç, ¢[]o, ·,¾, ¯,Å,ĺ,È, ]A,³, ç,É <ÖŽ~, ·,é, ©,Ç,¤, ©,ðŽw'è,µ,Ü, ·]B <ÖŽ~,³,ê,½f]f"fo[[,ĺ[]AfzfXfg,ª <ÖŽ~,ð‰ð]]œ,µ,È,¢ŒÀ,è[]A[]Ä,Ñf`fffbfg f<[[f€,É"ü,é,±,Æ,ĺ,Å,«,Ü,¹,ñ[]B,±,Ìf`fFfbfN f{fbfNfX,ðfIf",É,Å,«,é,Ì,ĺ[]AfzfXfg,¾, ¯,Å,·]B f`fffbfg f‹□[f€,Ö,ÌŽQ‰Á,ð‹ÖŽ~,·,éf⊡f"fo□[□A,Ü,½,͋֎~,ð‰ð□œ,μ,Ä□Ä,Ñf`fffbfg f‹□[f€,Ö,ÌŽQ‰Á,ð‹-‰Â,·,éf⊡f"fo□[,ðŽw'è,·,é□ê□Š,Å,·□B [<ÖŽ~,Ü,½,ĺ<−‰Â,·,éf□f"fo□[ ("o<sup>~</sup>^–¼!ft□[fU□[@fzfXfg)] f{fbfNfX,É•\ަ,³,ê,Ä,¢,éf□f"fo□[,ÌŽQ ‰Á,ð<ÖŽ~,·,é,æ,¤,É,µ,Ü,·□B,±,ÌflfvfVf‡f",ð'l'ð,Å,«,é,Ì,Í□AfzfXfg,¾,⁻,Å,·□B [<ÖŽ~,Ü,½,ĺ<-‰Â,·,éf□f"fo□[ ("o<sup>~</sup>^-¼!ft□[fU□[@fzfXfg)] f{fbfNfX,É•\ަ,³,ê,Ä,¢,éf□f"fo□[,Ì<ÖŽ~,ð ‰ð□œ,·,é,æ,¤,É,µ,Ü,·□B,±,ÌflfvfVf‡f",ðʻl'ð,Å,«,é,Ì,Í□AfzfXfg,¾,⁻,Å,·□B fTfEf"fh ftf@fCf<,ðŒŸ□õ,∙,é□ê□Š,ð"ü—ĺ,μ,Ü,·□BŽw'è,μ,½□ê□Š,É∙Û'¶,³,ê,Ä,¢ ,éfTfEf"fh,μ,©□Ä□¶□A,¨,æ,Ñ'—□M,∙,é,±,Æ,ĺ,Å,«,Ü,¹,ñ□B f`fffbfg f‹□[f€,Éf⊡f"fo□[,ªŽQ‰Á,μ,½,Æ,«□A,¨,æ,Ñf`fffbfg f‹□[f€ ,©,çf⊡f"fo□[,ª'Þ□o,μ,½,Æ,«,É′Ê'm,·,é,æ,¤,É,μ,Ü,·⊡B fefLfXfgŒ`Ž®,Ì,Æ,«□AŠef□fbfZ□[fW,ÌŠÔ,É‹ó"'□s,ð'}"ü,·,é,æ,¤,É,µ,Ü,·□B

fefLfXfgŒ`Ž®,Ì,Æ,«,É∏AŠef∏fbfZ□[fW,ÌŠÔ,É<ó"'□s,ð'}"ü,µ,È,¢,æ,¤,É,µ,Ü,·□B

 $f \Box f b f Z \Box [f W, \dot{l} \bullet \ \dot{Z} \\ \dot{Z} \\ \dot{E} \\ \dot{Z} \\ \dot{Z} \\$ 

f□fbfZ□[fW,Ì•\ަ,ÉŽg—p,·,éftfHf"fg,ð•W□€,Ì□Ý'è,É-ß,μ,Ü,·□B

fzfXfg f⊡fbfZ□[fW,Ìfwfbf\_□[,ÌftfHf"fg,ð'¾Žš,É,∙,é,æ,¤,É,µ,Ü,·□B

fzfXfg f⊡fbfZ□[fW,ÌftfHf"fg,ð'¾Žš,É,∙,é,æ,¤,É,µ,Ü,·□B

,·,×,Ä,Ìf`fffbfg f‹□[f€"à,Ì,·,×,Ä,Ìf⊡f"fo□[,ðŒŸ□õ,Ì'Î□Û,É,μ,Ü,·□B

 $[\textcircled{C}\ddot{`}[\"{O}'\hat{'}]]\dot{`}], \mathring{A}\check{Z}w'\dot{e}, \mu, \frac{1}{2}]\eth \textcircled{C}[], \acute{E}'\dot{e}'v, \cdot, \acute{e}, \cdot, \times, \ddot{A}, \dot{I}] \textcircled{f}''fo[[,\dot{I}''o~^-\frac{1}{4}, \pounds \textcircled{C}\hat{A}[]] []\hat{`}\bullet\tilde{n}, \dot{I}^{\hat{e}} - --, \overset{a}{\bullet} \setminus \check{Z}_{1}^{i}, \overset{a}{e}, \ddot{U}, \cdot ]] B$ 

[ŽŸ,Ì•¶Žš—ñ,ðŠÜ,Þ-¼'O] ƒ{fbfNfX,É"ü—ĺ,µ,½•¶Žš—ñ,ª"o~^-¼,ÉŠÜ,Ü,ê,éf⊡f"fo□[,ðŒŸ□õ,Ì′Î□Û,É,µ,Ü,·⊡B [ŽŸ,Ì∙¶Žš—ñ,ðŠÜ,Þ-¼'O] ƒ{ƒbƒNƒX,É"ü—ĺ,µ,½∙¶Žš ñ,ªŒÂ□l□î•ñ,ÉŠÜ,Ü,ê,éf□f"fo□[,ðŒŸ□õ,Ì'Î□Û,É,µ,Ü,·□B  $( E \otimes [ Y \check{Z} Q \% \acute{A}, \mu, \ddot{A}, \xi, \acute{e}f ) fffbfg f ( [ [ f \in , \acute{E} [ A [ "o ~ ^ - \frac{1}{4} ] - \check{n}, \mathring{A}' I' \check{\partial}, \mu, \frac{1}{2} f [ f "f o [ [ , \check{\partial} [ \mu' \dot{O}, \mu, \ddot{U}, \cdot ] B ] ] ) ] ) ]$ 

 $\label{eq:started_started_st$ 

,³,³,â,«,Æ,µ,Ä'—□M,·,éf□fbfZ□[fW,ð"ü—ĺ,·,é□ê□Š,Å,·□Bf□fbfZ□[fW,ð"ü—ĺ,µ□A**Enter** fL□[,ð‰Ÿ,·,Æ□A'— □M,·,é,±,Æ,ª,Å,«,Ü,·□B

 $\textcircled{E} = [\dot{Y}, 3, 3, \hat{a}, 4], 0], 0] = [\dot{z}, 4], 0] = [\dot{z}, 4], 0] = [\dot{z}$ 

Œ»∏Ý~b,µ,©,⁻,Ä,¢,éf□f"fo□[,Æ,Ì,³,³,â,«,̉ï~b,ð□I—¹,µ,Ü,·□B

Žw'è,µ,½ftfHf"fg,ÉŽæ,è∏Á,µ∏ü,ðˆø,,©,Ç,¤,©,ðŽw'è,µ,Ü,·∐B
Žw'è,µ,½ftfHf"fg,ɉ⁰□ü,ðˆø,,©,Ç,¤,©,ðŽw'è,µ,Ü,·⊡B

 $\check{Z}w'\dot{e},\mu, {}^{1}\!\!{}_{2}ftfHf"fg, \mathring{A}\check{Z}g-p, \mathring{A}, {}^{\ast}, \acute{e}\Box F, \grave{I}^{\uparrow}\hat{e}--, {}^{\underline{a}}\bullet \backslash \check{Z} {}^{\downarrow}, {}^{\imath}, \hat{e}, \ddot{U}, {}^{\Box}B$ 

 $f [] f b f Z [] [ f W, \car{E}f w f b f _ [] [, ] \car{Z}(-\car{P}, E'\car{P}, \car{P}, \ca$ 

Žg—p,Å,«,éfTfEf"fh ftf@fCf<,Ì^ê——,ª•\ަ,³,ê,Ü,·□B

[[]Ä[]¶,·,éfTfEf"fh ftf@fCf<] f{fbfNfX,Å'l'ð,µ,½fTfEf"fh,É"Y•t,µ,Ä'—[]M,·,éf[]fbfZ[[fW,ð"ü— Í,·,é[]ê[]Š,Å,·[]B  $[\Box \ddot{A} \Box \P, \cdot, \acute{e}fTfEf"fh ftf@fCf<] f{fbfNfX, Å'I'ð, \mu, \frac{1}{2}fTfEf"fh, \\ \delta \Box \ddot{A} \Box \P, \mu, \ddot{U}, \cdot \Box B$ 

,Ù,©,Ìf`fffbfg f‹[[f€,©,ç,Ì[]µ'Ò,ðŽó,⁻"ü,ê,é,æ,¤,É,µ,Ü,·[]B

f`fffbfg f‹□[f€,Éf⊡f"fo□[,ªŽQ‰Á,μ,½,Æ,«,É□AŽ©"®"I,É, ,¢,³,Â∙¶,ð'—□M,μ,È,¢,æ,¤,É,μ,Ü,·□B

f`fffbfg f<□[f€,Éf□f"fo□[,ªŽQ‰Á,μ,½,Æ,«,É□AŽ©"®"I,É,³,³,â,«,Ì, ,¢,³,•¶,ð'—□M,·,é,æ,¤ ,É,μ,Ü,·□B,³,³,â,f□fbfZ□[fW,ð‰⁰,ÌfefLfXfg f{fbfNfX,É"ü—ĺ,μ,Ä,,¾,³,¢□B f`fffbfg f<□[f€,Éf□f"fo□[,ªŽQ‰Á,μ,½,Æ,«,É□AŽ©"®"I,É, ,¢,³,•¶,ð'—□M,·,é,æ,¤,É,μ,Ü,·□B'— □M,·,éf□fbfZ□[fW,ð‰⁰,ÌfefLfXfg f{fbfNfX,É"ü—ĺ,μ,Ä,,¾,³,¢□Bf`fffbfg f<□[f€"à,Ì,·,×,Ä,Ìf□f"fo□[,É□A, ,¢ ,³,•¶,ª•\ަ,³,ê,Ü,·□B f`fffbfg f‹[[f€,Éf□f"fo□[,ªŽQ‰Á,μ,½,Æ,«,ÉŽ©"®"I,É'—□M,·,éf□fbfZ□[fW,ð"ü—ĺ,·,é□ê□Š,Å,·□B

f}fNf[],ðŽÀ[]s,·,é,Æ,«,ÉŽg—p,Å,«,éfL[][,Ì'g,Ý[]‡,í,¹,Ì^ê——,ª•\ ަ,³,ê,Ü,·[]BfL[][,Ì'g,Ý[]‡,í,¹,ð'l'ð,μ[]AfL[][,Ì'g,Ý[]‡,í,¹,ÆŠÖ~A•t,¯,éf[]fbfZ[][fW,ð‰º,ÌfefLfXfg f{fbfNfX,É"ü ĺ,μ,Ä,,¾,³,¢[]B fL□[,Ì'g,Ý□‡,í,¹,ÆŠÖ~A•t,¯,éf□fbfZ□[fW,ð"ü—Í,·,é□ê□Š,Å,·□BfL□[,ð'g,Ý□‡,í,¹,Ä ‰Ÿ,·,Æ□AŠÖ~A•t,¯,ç,ê,½f□fbfZ□[fW,ª'—□M,³,ê,Ü,·□B Dì□¬,µ,½f}fNf□,Ì-¼'O,ð"ü—ĺ,·,é□ê□Š,Å,·□Bf}fNf□,Í□A"ü ĺ,µ,½f□fbfZ□[fW,Æ□AŠÖ~A∙t,⁻,ç,ê,½fL□[,Ì'g,Ý□‡,í,¹,©,ç□¬,è,Ü,·□B [−¼'O] f{fbfNfX,Å□Ý'è,µ,½f}fNf□,ð'ljÁ,µ,Ü,·□Bf}fNf□,ðŽg,¤,É,Í□A'ljÁ,µ,Ä,¨,©,È,⁻,ê,Î,È,è,Ü,¹,ñ□B

 $[-\frac{1}{4}'O] f{fbfNfX, \mbox{\sc h}_{\square}\dot{Y}'e, \mu, \frac{1}{2}f}fNf\square, \mbox{\sc h}_{\square}\dot{G}\square\mbox{\sc h}_{\square}, \mbox{\sc h}_{\square}\dot{U}.$ 

Web fz□[f€ fy□[fW,Ì URL ,ð"ü—ĺ,·,é□ê□Š,Å,·□B

 $, \grave{U}, \textcircled{C}, \grave{I}_{\square}^{\texttt{f}} f^{\texttt{f}} f^{\texttt{f}} [], \overset{a}{=} Web \ fy \_ [fW, \eth \bullet \\check{Z}_{\uparrow, \cdot}, \acute{e} \_ \hat{e} \_ \ddagger, \acute{I} \_ A, \pm, \pm, \acute{E}^{\texttt{f}} \"{u} \_ \acute{I}, \mu, \frac{1}{2} \ URL \ , \overset{a}{=} \check{Z} Q \_ \pounds, \overset{a}{\to}, \acute{e}, \dddot{U}, \cdot \_ B$ 

f`fffbfg f<□[f€,Éf□f"fo□[,ªŽQ‰Á,·,é,½,Ñ,É□A,»,Ìf□f"fo□[,ÌŒÂ□l□î•ñ,ð•\ަ,·,é,æ,¤,É,μ,Ü,·□B

 $, \grave{U}, \textcircled{C}, \grave{I}f [] f"fo [[, \textcircled{C}, \varsigma' - [] M, {}^{3}, \grave{e}, {}^{1}\!_{2} fTf Ef"fh, \delta [] \"{A} [] \P, \cdot, \acute{e}, \varkappa, \varkappa, \acute{E}, \mu, \dddot{U}, \cdot [] B$ 

NetMeeting ,Ì'Ê<sup>~</sup>b,ðŽó,<sup>-</sup>"ü,ê,é,æ,¤,É,µ,Ü,·□B,±,Ìf`fFfbfN f{fbfNfX,ðflft,É,·,é,Æ□A,Ù,©,Ìf□f"fo□[,©,ç,Ì NetMeeting ,Ì'Ê<sup>~</sup>b,ª-³Ž<,³,ê,é,æ,¤,É,È,è,Ü,·□B 'Ê□í□Af`fffbfg f‹□[f€,Í□Af`fffbfg fT□[fo□[,ÌŠÇ—□ŽÒ□A,Ü,½,ÍfCf"f^□[flfbfg fT□[frfX fvf□fofCf\_,É,æ,Á,Ä"o<sup>~</sup>^,³,ê,Ä,¢,Ü,·□BŠÇ—□ŽÒ,Í□A□D,Ü,µ,,È,¢-¼'O,âfgfsfbfN,ªŠÜ,Ü,ê,éf`fffbfg f‹□[f€ ,ð"o<sup>~</sup>^,µ,È,¢,æ,¤,É,Å,«,Ü,·□B

"o<sup>~</sup>^,³,ê,Ä,¢,éf`fffbfg f<□[f€,³₄,<sup>-</sup>,ð•\ަ,·,é,Æ□A□D,Ü,μ,,È,¢f`fffbfg f<□[f€,ª•\ަ,³,ê,é‰Â"\□«,ª'á,-,È,è,Ü,·⊡B [ƒ`fffbfg f<□[f€,Ì^ê——] f\_fCfAf□fO f{fbfNfX,É∙\ަ,·,éf`fffbfg f<□[f€,ðŽQ‰ÁŽÒ,Ì□I□",ÅŽw'è,µ,Ü,·□B"ü ĺ,µ,½□",æ,è,àŽQ‰ÁŽÒ,ªʻ½,¢f`fffbfg f<□[f€,ª•\ަ,³,ê,Ü,·□B [f`fffbfg f<□[f€,Ì^ê——] f\_fCfAf□fO f{fbfNfX,É∙\ަ,·,éf`fffbfg f<□[f€,ðŽQ‰ÁŽÒ,Ì□I□",ÅŽw'è,μ,Ü,·□B"ü ĺ,μ,½□",æ,è,àŽQ‰ÁŽÒ,ª□,È,¢f`fffbfg f<□[f€,ª•\ަ,³,ê,Ü,·□B ,±,Ìf`fffbfg f<□[f€,Ì-¼'O,ð"ü—Í,·,é□ê□Š,Å,·□B

,±,±,Å"ü—ĺ,μ,½–¼'O,ª [f`fffbfg f‹□[f€,Ì^ê——] f\_fCfAf□fO f{fbfNfX,É•\ަ,³,ê□A,±,Ì-¼'O,ðŽw'è,·,é,Æ□Af`fffbfg f‹□[f€,ÉŽQ‰Á,Å,«,Ü,·□B ,Ù,©,Ìf□f"fo□[,ª,±,Ìf`fffbfg f‹□[f€,ÉŽQ‰Á,·,é,Æ,«,É•K v,ÈfpfXf□□[fh,ðŽw'è,·,é□ê□Š,Å,·□BfpfXf□□[fh,ĺ′å•¶Žš,Æ□¬•¶Žš,ª‹æ•Ê,³,ê,é,Ì,Å□A,Ù,©,Ìf□f"fo□[,ĺ□A,± ,±,ÅŽw'è,³,ê,½,Æ,¨,è,Ì•¶Žš,ð"ü—ĺ,μ,È,⁻,ê,Î,È,è,Ü,¹,ñ□B f`fffbfg f<[[f€,Ì,Ù,©,Ìf[]f"fo[[,©,ç'—[M,³,ê,½ftf@fCf<,ðŽó,¯"ü,ê,é,æ,¤ ,É,µ,Ü,·[]Bftf@fCf<,ðŽó,¯"ü,ê,é,æ,¤,É,·,é,Æ[]Aftf@fCf<,ª'—,ç,ê,Ä,,é,½,Ñ,É[]Aftf@fCf<,ðŽó,¯"ü,ê,é,©,Ç,¤ ,©,ðŠm"F,·,é,æ,¤,É<[],ß,ç,ê,Ü,·[]Bftf@fCf<,ðŽó,¯"ü,ê,é[] $\stackrel{1}{=}$ 1,[]Aftf@fCf<,ðfRf"fsf... [][f^,É•Û'¶,Å,«,Ü,·]]Bftf@fCf<,ðŽó,¯"ü,ê,È,¢]] $\stackrel{2}{=}$ 1, $\stackrel{1}{=}$ A,Ù,©,Ìf[]f"fo[[,³ftf@fCf<,ð'(-[M,µ,æ,¤,Æ,µ,Ä,à-³Ž<,³,ê,Ü,·]]B